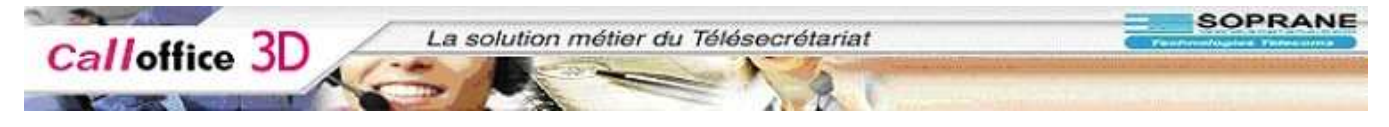

#### Mode d'emploi

#### Call office 3D pour le secrétariat

| Dossier                      |  |
|------------------------------|--|
| Membres                      |  |
| Ressources                   |  |
| Types de rendez-vous         |  |
| Canevas                      |  |
| Copie d'une journée          |  |
| Copie d'une semaine type     |  |
| Automates                    |  |
| Affectation                  |  |
| Coût des mouvements          |  |
| Gestion des pièces attachées |  |
|                              |  |

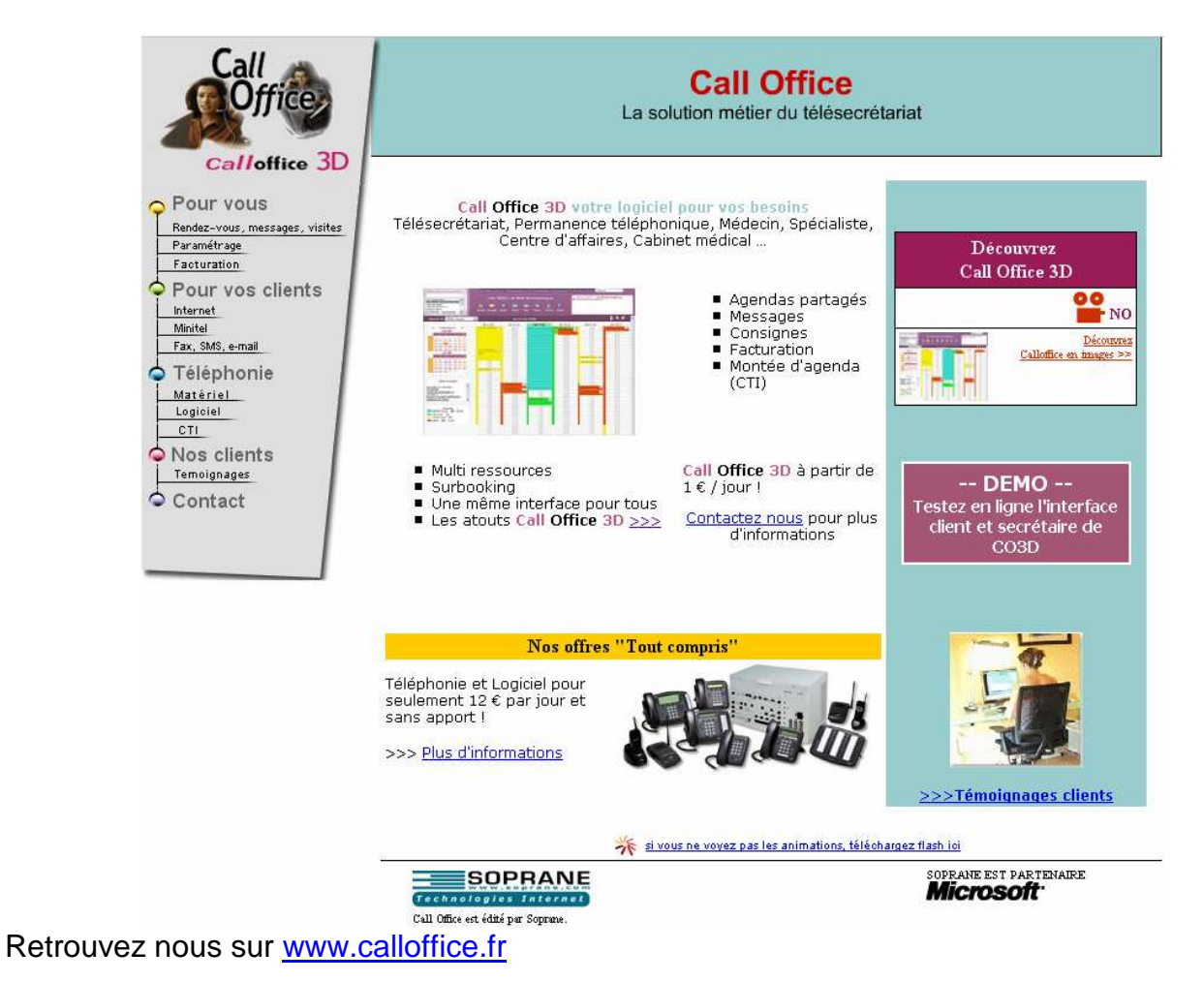

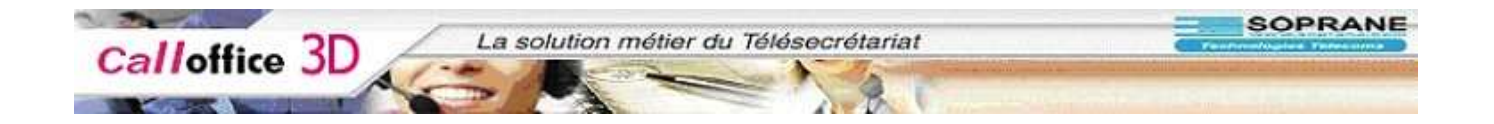

# Le dossier

1. C'est dans cette partie Que vous allez pouvoir gérer toutes les informations du dossier et des membres sélectionnés

|                                                                                             |                                   | en 🗖 en e               | and the Part        |                           |                    |                        |                |
|---------------------------------------------------------------------------------------------|-----------------------------------|-------------------------|---------------------|---------------------------|--------------------|------------------------|----------------|
| Jesactiver* 🔝 Cookies* 🔝 CSS* 🛅 Form.* 🐲 L                                                  | mages* 😈 Information* 🚍 Divers* 💋 | Entourer* 🔄 Redimension | iner• 🕑 Outils• 🛄 V | oir Source* [18] Options* |                    |                        |                |
| ogie -                                                                                      | G Rechercher * 🍏                  | 🌱 Orthographe 🔹 🔝 🖻     | 'abonner 🝸 🚰 Option | is 🖉                      |                    |                        |                |
| hoix d'un nouveau dossier                                                                   | 🕨 Tableau de bo                   | rd 🕨 Téléopérateurs 🕛   | Paramétrages 🕨      | Facturation 🕨 Nouvea      | au dossier 🛛 🚨 adm | in                     |                |
|                                                                                             | Cob TE                            |                         | rmatologuo          |                           | 4                  | 12/04 à 15:19 - Cab TE | MILI et BON De |
| o Radiologie<br>o TEMILI et BON Dermato<br>ofnet Apple<br>oinet Avstel<br>oinet iFilou & Co |                                   | Appels Tâches Infos     | Actions Contacts    | Dossier                   |                    |                        |                |
| teur Blanc 🛛 🖄                                                                              |                                   |                         |                     |                           | _                  |                        |                |
| <u> </u>                                                                                    |                                   | 11:20                   | 11:20               |                           | 11:20              | 11:20                  | 11:20          |
|                                                                                             |                                   | 11:30                   | 11:30               | -                         | 11:30              | 11:30                  | 11:30          |
| legende                                                                                     |                                   | 11:50                   | 11:50               |                           | 11:50              | 11:50                  | 11:50          |
| Epilation laser (R) - 45 min                                                                |                                   | 12:00                   | 12:00               |                           | 12:00              | 12:00                  | 12:00          |
| /acances ( <b>B</b> )                                                                       |                                   | 12:10                   | 12:10               | -                         | 12:00              | 12:10                  | 12:00          |
| /isites (ext) (V)                                                                           |                                   | 12:20                   | 12:20               |                           | 12:10              | 12:20                  | 12:20          |
| Soton (R) - 15 min                                                                          |                                   | 12:30                   | 12:30               |                           | 12:30              | 12:30                  | 12:20          |
| est (R) - 15 min                                                                            |                                   | 12:40                   | 12:40               | -                         | 12:40              | 12:40                  | 12:40          |
|                                                                                             |                                   | 12:50                   | 12:50               |                           | 12:50              | 12:50                  | 12:50          |
|                                                                                             |                                   | 13:00                   | 13:00               | -                         | 13:00              | 13:00                  | 13:00          |
|                                                                                             |                                   | 13:10                   | 13:10               |                           | 13:10              | 13:10                  | 13:10          |
|                                                                                             |                                   | 13:20                   | 13:20               |                           | 13:20              | 13:20                  | 13:20          |
|                                                                                             |                                   | 13:30                   | 13:30               |                           | 13:30              | 13:30                  | 13:30          |
|                                                                                             |                                   | 13:40                   | 13:40               | 13:40                     | 13:40              | 13:40                  | 13:40          |
|                                                                                             |                                   | 13:50                   | 13:50               | 13:50                     | 13:50              | 13:50                  | 13:50          |
|                                                                                             |                                   | 14:00                   | 14:00               | 14:00                     | 14:00              | 14:00                  | 14:00          |
|                                                                                             |                                   | 14:10                   | 14:10               | 14:10                     | 14:10              | 14:10                  | 14:10          |
|                                                                                             |                                   | 14:20                   | 14:20               | 14:20                     | 14:20              | 14:20                  | 14:20          |
|                                                                                             |                                   | 14:30                   | 14:30               | 14:30                     | 14:30              | 14:30                  | 14:30          |
|                                                                                             |                                   | 14:40                   | 14:40               | 14:40                     | 14:40              | 14:40                  | 14:40          |
|                                                                                             |                                   | 14:50                   | 14:50               | 14:50                     | 14:50              | 14:50                  | 14:50          |
|                                                                                             |                                   | 15:00                   | 15:00               | 15:00                     | 15:00              | 15:00                  | 15:00          |
|                                                                                             |                                   | 15:10                   | 15:10               | 15:10                     | 15:10              | 15:10                  | 15:10          |
|                                                                                             |                                   | 15:20                   | 15:20               | 15:20                     | 15:20              | 15:20                  | 15:20          |
|                                                                                             |                                   | 15:30                   | 15:30               | 15:30                     | 15:30              | 15:30                  | 15:30          |
|                                                                                             |                                   | 15:40                   | 15:40               | 15:40                     | 15:40              | 15:40                  | 15:40          |
|                                                                                             |                                   | 15:50                   | 15:50               | 15:50                     | 15:50              | 15:50                  | 15:50          |
|                                                                                             |                                   | 16:00                   | 16:00               | 16:00                     | 16:00              | 16:00                  | 16:00          |
|                                                                                             |                                   | 16:10                   | 16:10               | 16:10                     | 16:10              | 16:10                  | 16:10          |
|                                                                                             |                                   | 16:20                   | 16:20               | 16:20                     | 16:20              | 16:20                  | 16:20          |
|                                                                                             |                                   | 16:30                   | 16:30               | 16:30                     | 16:30              | 16:30                  | 16:30          |
|                                                                                             |                                   | 16:40                   | 16:40               | 16:40                     | 16:40              | 16:40                  | 16:40          |
|                                                                                             |                                   | 16:50                   | 16:50               | 16:50                     | 16:50              | 16:50                  | 16:50          |

2. Pour y accéder il suffit de cliquer sur le bouton Dossier

|                                                                                                    | 2D La solution me                                                    | átier du Télésecrétariat                                   | SOPRANE            |
|----------------------------------------------------------------------------------------------------|----------------------------------------------------------------------|------------------------------------------------------------|--------------------|
| Callotti                                                                                            | ce SD Contraction                                                    | 181                                                        |                    |
| 😻 http://co3d - Call Office, I<br>🥠 • 🍌 • 🚭 🔕 🤗                                                     | la solution métier du télésecrétariat. Logiciel, permanence téléphon | ique - Mozilla Firefox                                     |                    |
| 💥 Désactiver 🔒 Cookies 📆 C                                                                          | SS* 🐴 Form.* 🛷 Images* 🔞 Information* 📰 Divers* 🖉 Entourer* 🍞 Redir  | nensionner* 🙆 Outils* 🛱 Voir Source* 🕄 Options*            | 0 0                |
| Google -                                                                                            | G Rechercher - 🦪 🌿 Orthographe -                                     | Sabonner - 🔽 Options 🖉                                     |                    |
| Choix d'un nouveau dossier                                                                          | ► Tableau de bord ► Téléopérate                                      | urs 🕨 Paramétrages 🎽 Facturation 🔺 Nouveau dossier 📙 admin |                    |
| Cab Radiologie<br>Cab TEMILI at BON Dermato<br>Cabinet Apple<br>Cabinet Filou & Co<br>Docteur Blanc | Cab TEMILI et BOI                                                    | N Dermatologue                                             | b TEMILI et BON De |
|                                                                                                    | Dossier - Détail de Cab TEMILI et BON Dermatologue                   |                                                            |                    |
| 😏 Détail                                                                                            | Coordonnées 2                                                        | = Membres du dossier 2                                     |                    |
| 😒 Membres                                                                                           | designation: Cab TEMILI et BON Dermatologue                          | Membre principal: Dermatologue TEMILI Hassen               |                    |
| S Ressources                                                                                        | adresse: rue du parc<br>automobile                                   | autres membres : - M. JEAN BON                             |                    |
| Types de rendez-yous                                                                                | roissier                                                             | Paramètres <u>?</u>                                        |                    |
| 0                                                                                                   | 38950 Saint martin le vinoux                                         | Fournisseur FAX: Fax2Mail                                  |                    |
| 😏 Canevas                                                                                           | email: ht@soprane.fr<br>téléphone: 04.38.02.39.00. (bureau)          | Fournisseur SMS: SMS2Mail                                  |                    |
| Automates                                                                                           | 04.38.02.39.39. (mobile)                                             | Masque tél: ##########                                     |                    |
| Affectations                                                                                        | 04.76.46.60.68. (tax)                                                |                                                            |                    |
| 😏 Coût des mouvements                                                                               |                                                                      |                                                            |                    |
| Gestion des pièces<br>attachées                                                                     | ■ Autres informations 2                                              |                                                            |                    |
|                                                                                                    | dossier créé le 26/01/2006 par admin                                 |                                                            |                    |
|                                                                                                    | Cabinet très sympa.                                                  |                                                            | ~                  |
|                                                                                                    | près de l'Otto Bus muséum.                                           |                                                            |                    |
|                                                                                                    | Gare centrale                                                        |                                                            |                    |
|                                                                                                    | les tarifs sont à la carte postale.                                  |                                                            | ×                  |
|                                                                                                    |                                                                      |                                                            |                    |
|                                                                                                    | modifier                                                             | supprimer                                                  |                    |
|                                                                                                    |                                                                      | ()                                                         |                    |
|                                                                                                    |                                                                      |                                                            |                    |
|                                                                                                    | 2                                                                    |                                                            |                    |
|                                                                                                    |                                                                      |                                                            |                    |

- 3. Nous arrivons sur les informations du dossier
- 4. Nous pouvons voir sur la partie droite un sous menu

#### Dossier

- 5. Vous pouvez voir et modifier les informations du dossier
- 6. Pour les modifier cliquer sur le bouton modifier.

|                                                                                                    | 2D / La solution métier du Télésecrétariat                                                                      | SOPRANE             |
|----------------------------------------------------------------------------------------------------|----------------------------------------------------------------------------------------------------|---------------------|
|                                                                                                    |                                                                                                    |                     |
|                                                                                                    |                                                                                                    |                     |
| X Désactiver*                                                                                                    | 557 🛆 Form. * 🖉 Indonest 🖗 Information 🗐 Diverst 🖉 Entourer 🍞 Redmensionner 🖗 Outlist 🗋 Voir Sources 👘 Optionst | 0.0                 |
| Google -                                                                                                    | 🗸 🖗 🖸 Rechercher - 🦪 🥙 Orthographe - 🗟 Stabonner - 🔽 Options 🖉                                                  |                     |
| Choix d'un nouveau dossier                                                                                                    | Tableau de bord * Téléopérateurs * Paramétrages * Facturation * Nouveau dossier dadmin                          |                     |
| Cab Radiologie<br><u>Gab TEMILI et BON Dermato</u><br>Cabinet Apple<br>Cabinet Avstell<br>Cabinet Filiou & Co<br>Docteur Blanc | Cab TEMILI et BON Dermatologue                                                                                  | Ib TEMILI et BON De |
| 🖸 Détail                                                                                                    | Dossier - Nodification de Cab TEMILI et BDN Dermatologue                                                        |                     |
| 😒 Membres                                                                                                    | designation: Cab TEMILI et BON Dermatologue ? membre principal: Dermatologue TEMILI Hassen 🗹                    |                     |
| S Ressources                                                                                                    | rue: rue du parc 2                                                                                              |                     |
| Types de rendez-yous                                                                                                    | automobile fournisseur FAX Mail2Fax V                                                                           |                     |
| 0.000                                                                                                    | roissier                                                                                                    |                     |
| Callevas                                                                                                    | code postal: 38950                                                                                              |                     |
| Automates                                                                                                    | wille:         Saint martin le vinoux         compémentaire:                                                    | <sup>1</sup>        |
| Affectations                                                                                                    | Einan: Indesophanean 1 masque tél: ##########                                                                   | 2                   |
| 📀 Coût des mouvements                                                                                                    | tél mobile: 04.38.02.39.39.                                                                                     |                     |
| Gestion des pièces<br>attachées                                                                                                | fax: 04.76.46.60.68.                                                                                            |                     |
|                                                                                                    | <pre>= Autres informations 2<br/>Cabinet très sympa.</pre>                                                      |                     |
|                                                                                                    | près de l'Otto Bus muséum.                                                                                      |                     |
|                                                                                                    | Gare centrale                                                                                                   |                     |
|                                                                                                    | les tarifs sont à la carte postale.                                                                             |                     |
|                                                                                                    |                                                                                                    |                     |
|                                                                                                    | valider annuler                                                                                                 | ✓                   |
|                                                                                                    |                                                                                                    |                     |
| Terminé                                                                                                    |                                                                                                    |                     |

- Vous pouvez modifier toutes les informations
   Le masque de téléphone est le mode d'affichage des numéros de téléphone pour ce dossier.
- 3. Les # correspondants aux chiffres que vous pouvez séparer par des espaces ou des points

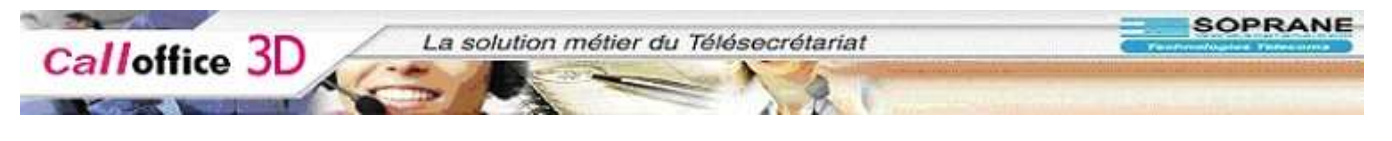

# Membres

| http://co3d - Call Office, la                                                                                          | olution métier du télésecrétariat. Logiciel, permanence téléphonique - Mozilla Firefox                                                                                             |                                        |
|----------------------------------------------------------------------------------------------------|----------------------------------------------------------------------------------------------------|----------------------------------------|
| 🛊 • 🔶 • 🛃 🔕 🚷                                                                                                    | Ф ок С.                                                                                                    |                                        |
| 🕻 Désactiver+ 👔 Cookies+ 🕵 CSS                                                                                         | • 🔁 Form. • 🛷 Images• 🔞 Information• 🗐 Divers• 💋 Entourer• 🖪 Redmensionner• 🕗 Outils• 🖺 Voir Source• 🔛 Options•                                                                    | Ø Ø                                    |
| Google -                                                                                                    | 💌 🔶 🔀 Rechercher 🕶 🚳 🦓 Orthographe 👻 🔂 S'abonner 👻 🛃 Options 🖉                                                                                                    |                                        |
| Choix d'un nouveau dossier                                                                                             | ► Tableau de bord ► Téléopérateurs ► Paramétrages ► Facturation ► Nouveau dossier                                                                                                  | Badmin                                 |
| Cab Radiologie<br>Cab TEMILI et BON Dermato<br>Cabinet Apple<br>Cabinet Austel<br>Cabinet Ifilou & Co<br>Docteur Blanc | Cab TEMILI et BON Dermatologue                                                                                                    | å 12/04 à 15:19 - Cab TEMILI et BON De |
|                                                                                                    | Membres - Détail de TEMILI Hassen 👻                                                                                                    | & 🗠                                    |
| O Détail                                                                                                    | = Coordonnées 2<br>civilite: Dermatologue défaut de l'agenda j<br>début de la journée à: 08:00                                                                                     | 2                                      |
| Ressources                                                                                                    | nom: TEMILI fin de la journée à: 20:00<br>prénom: Hassen début de la semaine: Jeudi                                                                                                |                                        |
| S Types de rendez-vous                                                                                                 | adresse: rue du parc fin de la semaine: Samedi<br>automobile incrément par défaut: 10 minutes                                                                                      |                                        |
| Canevas                                                                                                    | 38950 Saint martin le vinoux                                                                                                    |                                        |
| Automates                                                                                                    | email: vs@soprane.fr = Identification <u>r</u><br>téléphone: 0438023910 (bureau) identifiant: hassen                                                                               |                                        |
| Affectations                                                                                                    | 0614327976 (mobile) mot de passe: hassen<br>0438023939 (fax)                                                                                                    |                                        |
| Cout des mouvements<br>Gestion des pièces<br>attachées                                                                 | Autres informations 2 Metro A ligne 11-14 route de lyon, passge souterrain à gauche droite et à gauche. Tarifs : 175 € la consultation 25 € l'onération mineure modifier supprimer | ×                                      |
| <pre>ktp://co3d/dossier/membres.php</pre>                                                                              |                                                                                                    | ×<br>  <u>×</u>                        |

4. C'est dans cette partie que vous pouvez gérer les membres du dossier.

Pour afficher un membre il faut le sélectionner dans la liste déroulante en haut de la fenêtre

| Desactiver*                                                                                    | So* 🔁 Form.* 😻 Images* 🦉 Information* 🖃 Divers* 🖗 Entourier* 🕒 Redimensionner* 🕑 Outlis* 🚺 Voir Source* 🔝 Options*                                             |
|------------------------------------------------------------------------------------------------|----------------------------------------------------------------------------------------------------|
| oogle -                                                                                        | 💌 🛉 🔀 Rechercher * 🔊 🌴 Orthographe * 🖸 Staborner * 🚾 Options 🖉                                                                                                 |
| Choix d'un nouveau dossier                                                                     | ▶ Tableau de bord ▶ Téléopérateurs ▶ Paramétrages ▶ Facturation ▶ Nouveau dossier Hadmin                                                                       |
| ab Radiologie<br>ab TEMILI at BON Dermato<br>abinet Apple<br>abinet Filou & Co<br>octeur Blanc | Cab TEMILI et BON Dermatologue                                                                                                    |
|                                                                                                | Nembres - Détail de TEMILL Hassen 🔽 💩                                                                                                    |
| 🕽 Détail                                                                                       | Hembre principal     TEMIL Hassen     Coordonnées 2 - Autres membres     IFAN RIN      Paramètres par défaut de l'agenda 2                                     |
| D Membres                                                                                      | civilite: Dermatologue début de la journée à: 08:00                                                                                                    |
| Ressources                                                                                     | nom: TEMILI In de la journée à: 20:00                                                                                                    |
| Turne de mader une                                                                             | adresse: rue du parc fin de la semaine: Samedi                                                                                                    |
| V Types de rendez-vous                                                                         | automobile incrément par défaut: 10 minutes                                                                                                    |
| 🕽 Canevas                                                                                      | 38950 Saint martin le vinoux                                                                                                    |
| Automates                                                                                      | email: vs@soprane.fr = Identification 2                                                                                                    |
| Affectations                                                                                   | téléphone: 0438023910 (bureau) identifiant: hassen                                                                                                    |
| Coût des mouvements                                                                            | 0438023939 (fax)                                                                                                    |
| Sestion des pièces<br>attachées                                                                | Autres informations  Metro A ligne 11-14 route de lyon, passge souterrain à gauche droite et à gauche. Tarifs : 175 € la consultation 25 € l'onération mineure |

Vous pouvez le modifier en cliquant sur le bouton modifier

Documentation Call Office Menu dossier Version 061114ht/vs-2

| alloffic                 | e 3D                  | La solution m                                                                                                    | etier du Télésecrétariat                                   |
|--------------------------|-----------------------|----------------------------------------------------------------------------------------------------|------------------------------------------------------------|
|                          |                       | A                                                                                                    |                                                            |
| Contraction in the       | 112 La 112            |                                                                                                    |                                                            |
|                          |                       |                                                                                                    |                                                            |
| //co3d - Call Office Jas | olution métier du     | u télésecrétariat   ogiciel permanence téléphoni                                                                                                    | nue - Mazilla Firefox                                      |
|                          |                       | receserenting cogerer, permanence receptions                                                                                                    |                                                            |
| 🖻 - 👰 🕥 🕅 i              | D OK CL               |                                                                                                    |                                                            |
| tiver• 🗟 Cookies• 🍰 CSS• | 🖰 Form.+ 💋 Ima        | ages• 💿 Information• 🚍 Divers• 💋 Entourer• 📑 Redim                                                                                                    | ensionner* 🕗 Outils* 💼 Voir Source* 🔝 Options* 🛛 🙆 🙆       |
| ( • [                    |                       | 💽 🔶 🔀 Rechercher 🔹 🧔 👋 Orthographe 🔹                                                                                                    | 🔝 S'abonner 🕶 🚾 Options 🖉                                  |
| d'un nouveau dossier     |                       | 🕨 Tableau de bord 🕟 Téléopérateu                                                                                                    | urs 🕨 Paramétrages 🖡 Facturation 🕨 Nouveau dossier 📑 admin |
| 10.1                     |                       | Cab TEMILI et BON                                                                                                    | Dermatologue                                               |
| MILI et BON Dermato      |                       |                                                                                                    |                                                            |
| t Apple                  |                       | 📕 🖂 💽 !                                                                                                    |                                                            |
| r Blanc                  |                       | Agendas Messages Appels Tâches                                                                                                    | Infos Actions Contacts Dossier                             |
|                          | Membros - Mod         | lification de Dermateleque TEMILI Haccon                                                                                                    |                                                            |
|                          | Fieldbres - Flou      | incación de Dermacologue remer hassen                                                                                                    | · · · · · · · · · · · · · · · · · · ·                      |
| tail                     | = Coordonnées         | 2                                                                                                    | Baramètres par défaut de l'agenda                          |
| mbres                    | = coordonnees         | L Dermatologue                                                                                                    | début de la journée à 08:00 2                              |
|                          | <u>c</u> rvince       |                                                                                                    | for da la journée à: 20:00 2                               |
| ssources                 | nom.                  | Haccon                                                                                                    | début de la camaine: Lundi                                 |
| pes de rendez-vous       | Dienom.               | rue du parc 2                                                                                                    | fin de la semaine:                                         |
| Devas                    | 7                     | automobile                                                                                                    | incrément: 10 minutes ?                                    |
| incrus.                  |                       | roissier                                                                                                    |                                                            |
| tomates                  | c <u>o</u> de postal: | 38950                                                                                                    | Identification ?                                           |
| ectations                | <u>v</u> ille:        | Saint martin le vinoux                                                                                                    | identifiant: hassen                                        |
| ût des mouvements        | <u>e</u> mail:        | vs@soprane.fr 2                                                                                                    | met de parces harren                                       |
| stion des nièces         | tél - <u>b</u> ureau: | 0438023910                                                                                                    |                                                            |
| iées                     | tél <u>m</u> obile:   | 0614327976                                                                                                    |                                                            |
|                          | <u>f</u> ax:          | 0438023939 2                                                                                                    |                                                            |
|                          |                       |                                                                                                    |                                                            |
|                          |                       | sations 2                                                                                                    |                                                            |
|                          | Metro A               |                                                                                                    |                                                            |
|                          | ligne 11-14           | i de la companya de la companya de la |                                                            |
|                          | route de ly           | on, massge souterrain à gauche droite                                                                                                    | et à gauche.                                               |
|                          |                       |                                                                                                    |                                                            |
|                          | 140                   |                                                                                                    |                                                            |
|                          |                       | valider                                                                                                    | annuler                                                    |
|                          |                       |                                                                                                    |                                                            |
|                          |                       |                                                                                                    | N.                                                         |
|                          |                       |                                                                                                    |                                                            |

- 5. Les paramètres par défaut de l'agenda sont les paramètres d'affichage
- 6. Ils faut sélectionner la plage horaire de travail (Attention, les horaires doivent être rond (08 :00, 09 :00, ..))
- 7. L'incrément est l'incrémentation de l'agenda.
- 8. Vous pouvez créer un nouveau membre en cliquant sur le bouton nouveau membre en haut à droite de la fenêtre

| http://doi.or.ukiter.html/lice.html/lice.html/ | V De |
|----------------------------------------------------------------------------------------------------|------|
| Ceded term     Cool des movements     Cool des movements <t< th=""><th>V De</th></t<>                                                                                                    | V De |
| Vésader   a Coolés C S C C Pom.* I Inages () Information : Divers / C Robercher () () ( C Robercher () () () ( C Robercher () () () ( C Robercher () () () ( C Robercher () () () (C Robercher () () () (C Robercher () () () () (C Robercher () () () () (C Robercher () () () () (C Robercher () () () () (C Robercher () () () () (C Robercher () () () () (C Robercher () () () (C Robercher () () () (C Robercher () () () (C Robercher () () () (C Robe  | v De |
| Cogle _ C Rechercher * * * * * * * * * * * * * * * * * * *                                                                                                    | N De |
| Chaid d'un nouveau desier   Cab TEMILI et BON Dermatologue   La addicage   Cab TEMILI et BON Dermatologue   La data de pois     La data de pois                                                                                                    | N De |
| Address Address                                                                                                    |      |
| Détail   Membres   givilité   nom:   2   nom:   2   pénom:   2   pénom:   2   pénom:   2   pénom:   2   pénom:   2   pénom:   2   pénom:   2   pénom:   2   pénom:   2   pénom:   2   pénom:   2   pénom:   2   pénom:   2   pénom:   2   pénom:   2   pie:   roissior   yille:   Saint martin le vinoux   gmail:   Mesoprae.fr   2   fax:   04.38.02.39.30.   2   autres informations   2                                                                                                    | \$   |
| Membres:       ivilité       2         ivilité       0mi       2         granom:       2       in de la journée à:       08:00       2         ivilité       granom:       2       in de la journée à:       08:00       2         ivilité       granom:       2       in de la journée à:       08:00       2         ivilité       granom:       2       2       in de la journée à:       08:00       2         ivilité       granom:       2       2       in de la journée à:       08:00       2         ivilité       granom:       2       2       0       incrément:       Undit el la semaine:       Undit el la semaine:       Undit el                                                                                                    |      |
| Ressources       nom:       2         Types de rendez-vous       prénom:       2         Canevas       automobile       2         Automates       coissier       incréments:       10 minutes 2         Cade vas       sessources       ville:       Saint martin le vinoux         gestion des pièces       tél - bureau:       14.38.02.39.00.       2         tachéés       16       4.38.02.39.39.       2         autres informations       2       autres informations       2                                                                                                    |      |
| Types de rendez-vous   ) Types de rendez-vous   ) Canevas   ) Automates   ) Automates   ogde postal:   38950   wille:   Saint martin le vinoux   gmail:   ht%soprane.fr   2   tél - bureau:   04.38.02.39.30.   2                                                                                                    |      |
| projes de rendez-vous       rue du parc       2         Canevas       automobile       automobile         Automates       cgde postal:       39950         Affectations       wille:       Saint martin le vinoux         wille:       Saint martin le vinoux       2         gmail:       ht@soprane.fr       2         tél - bureau:       04.38.02.39.00.       2         tél mobile:       04.38.02.39.39.       2         autres informations       2                                                                                                    |      |
| Canevas       increments:       10       minutes 2         Automates       cgde postal:       39950       identification 2         Affectations       gille:       Saint martin le vinoux       identification 2         Coût des mouvements       gmail:       ht@soprane.fr       2         Gestion des pièces       tél - bureau:       04.38.02.39.90.       2         tél mobile:       04.36.02.39.93.       2         fex:       04.76.46.60.68.       2                                                                                                    |      |
| Automates     ogde postal:     39950       Affectations     jille:     Saint martin le vinoux       Coût des mouvements     gmail:     ht@soprane.fr       Gestion des pièces     tél - bureau:     04.36.02.39.00.       tél mobile:     04.36.02.39.9.     2       fox:     04.76.46.60.68.     2                                                                                                    |      |
| Affectations     guile:     Saint martin le vinoux     identificant:       Coût des mouvements     email:     ht@soprane.fr     2       Gestion des pièces     tél - bureau:     04.38.02.39.00.     2       tél mobile:     04.38.02.39.39.     2       fax:     04.76.46.60.68.     2                                                                                                    |      |
| Coût des mouvements       gmail:       ht@soprane.fr       2         Gestion des pièces       tél - bureau:       04.38.02.39.00.       2         tél mobile:       04.38.02.39.39.       2         fax:       04.76.46.60.68.       2                                                                                                    |      |
| Ocestion des pièces         tél - bureau:         04.38.02.39.00.         2           tél mobile:         04.38.02.39.39.         2           fax:         04.76.46.60.68.         2                                                                                                    |      |
| tél mobile:         04.38.02.39.39.         2           fax:         04.76.46.60.68.         2                                                                                                    |      |
| fax:         04.76.46.80.68.         2           autres informations         2                                                                                                    |      |
| autres informations 2                                                                                                    |      |
|                                                                                                    |      |
|                                                                                                    |      |
|                                                                                                    |      |
|                                                                                                    |      |
| valider annuler                                                                                                    |      |
|                                                                                                    |      |
|                                                                                                    |      |

9. Saisissez les informations de ce nouveau membre puis valider.

### Ressources

10. Les ressources peuvent êtres des salles, des infirmières, du matériel médical, ... dont le membre peut avoir besoins afin de mener à bien ça tache.

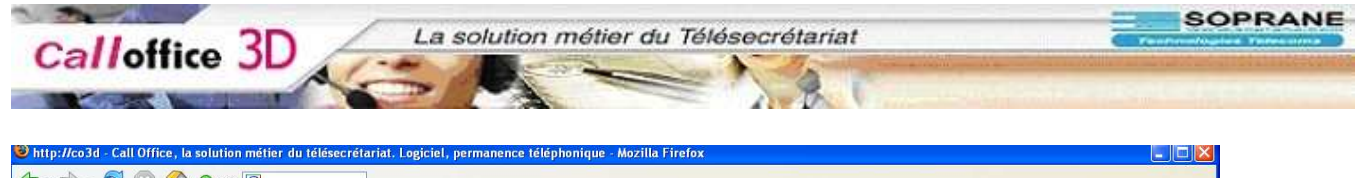

| ogle +                                                                                                    | 💽 🕂 🔀 Rechercher 🕶 🌍 🦃 Orthographe 🔻 🔝 S'abonner 👻 🛃 Options 🔗                                        |         |                |                                                                                                    |
|----------------------------------------------------------------------------------------------------|----------------------------------------------------------------------------------------------------|---------|----------------|----------------------------------------------------------------------------------------------------|
| Choix d'un nouveau dossier                                                                                     | <ul> <li>Tableau de bord</li> <li>Téléopérateurs</li> <li>Paramétrages</li> <li>Facturatio</li> </ul> | n 💌 Nou | veau dossier 🔰 | admin                                                                                                    |
| ab Radiologie<br>ab TEMILI et BON Dermato<br>abinet Apple<br>abinet Apple<br>abinet iFlou & Co<br>octeur Blanc | Cab TEMILI et BON Dermatologue                                                                        |         |                | ا 12/04 à 15:19 - Cab TEMILI et BON De له المرابقة المرابقة |
|                                                                                                    | Dossier - Gestion des ressources                                                                      |         |                |                                                                                                    |
| Détail<br>Membres                                                                                              | >>> <u>Donnean donbé</u>                                                                              |         |                |                                                                                                    |
| Ressources                                                                                                    | Laser Machine                                                                                         | 1       |                |                                                                                                    |
| Tarada                                                                                                    | Machine 2                                                                                             |         | <b>C</b> 5     |                                                                                                    |
| Iypes de rendez-vous                                                                                           | Machine 3                                                                                             |         | <b>R</b> 4     |                                                                                                    |
| Canevas                                                                                                    | Machine 4                                                                                             |         | C 5            |                                                                                                    |
| Automates                                                                                                    | >>> nouvelle ressource "Laser Machine"                                                                |         |                |                                                                                                    |
| Affectations                                                                                                   | Assistantes                                                                                           | 1 💰     |                |                                                                                                    |
| Coût des mouvements                                                                                            | Michèle VAILLANTE                                                                                     |         | 8 5            |                                                                                                    |
| Gestion des pièces<br>tachées                                                                                  | Rosine TROPTOP                                                                                        |         | <b>R</b> 5     |                                                                                                    |
|                                                                                                    | >>> <u>nouvelle ressource "Assistantes"</u>                                                           |         |                |                                                                                                    |
|                                                                                                    | Holter                                                                                                | 1       |                |                                                                                                    |
|                                                                                                    | Hol 1                                                                                                 |         | 2 5            |                                                                                                    |
|                                                                                                    | Hol 2                                                                                                 |         | 2 5            |                                                                                                    |

#### 11. Pour créer un nouveau groupe de ressources il faut cliquer sur nouveau groupe

| NUC -                                                                                                    | ARC -                                         |                                                                                   | • III Options•   |            |                                        |
|----------------------------------------------------------------------------------------------------|-----------------------------------------------|-----------------------------------------------------------------------------------|------------------|------------|----------------------------------------|
| Choix d'un nouveau dessier                                                                                       | V G Rechercher V Or<br>Tableau de bord + T    | thographe 🔻 🔂 Slabonner 🕆 🌄 Options 🖉<br>éléopérateurs 🕨 Paramétrages 🕨 Facturati | on 🖻 Nouveau     | dossier 🙎  | admin                                  |
| ab Radiologie<br>ab TEMILI et EON Dermato<br>abinet Aystel<br>abinet Aystel<br>abinet Filou & Co<br>octeur Blanc | Cab TEMILI                                    | et BON Dermatologue                                                               |                  |            | å 12/04 à 15:19 - Cab TEMILI et BON De |
|                                                                                                    | Dossier - Gestion des ressources              |                                                                                   |                  |            |                                        |
| Détail                                                                                                    | >>> <u>nouveau groupe</u>                     |                                                                                   |                  |            |                                        |
| Descourses                                                                                                    | Laser Machine                                 |                                                                                   | <b>X</b>         |            |                                        |
| Ressources                                                                                                    | Machine 2                                     |                                                                                   |                  | 2 5        |                                        |
| Iypes de rendez-vous                                                                                             | Machine 3                                     |                                                                                   |                  | <b>R</b> 4 |                                        |
| Canevas                                                                                                    | Machine 4                                     |                                                                                   |                  | 3 5        |                                        |
| Automates                                                                                                    | >>> <u>nouvelle ressource "Laser Machine"</u> |                                                                                   |                  |            |                                        |
| O Affectations                                                                                                   | Assistantes                                   |                                                                                   | ( <b>?</b> ) (a) |            |                                        |
| Ocût des mouvements                                                                                              | Michèle VAILLANTE                             |                                                                                   |                  | 2 1        |                                        |
| Gestion des pièces<br>attachées                                                                                  | Rosine TROPTOP                                |                                                                                   |                  | 8 2        |                                        |
|                                                                                                    | >>> nouvelle ressource "Assistantes"          |                                                                                   |                  |            |                                        |
|                                                                                                    | Holter                                        |                                                                                   | a a              |            |                                        |
|                                                                                                    | Hell                                          |                                                                                   |                  | 9 6        |                                        |
|                                                                                                    | Hol 2                                         |                                                                                   |                  | 9 3        |                                        |

12. Saisir la désignation et les information voulu puis cliquer sur valider

| o://co3d - Call Office, la s | olution métier du télésecrétariat. Logiciel, permanence téléphonique | - Mozilla Firefox                                                                 |                                        |
|------------------------------|----------------------------------------------------------------------|-----------------------------------------------------------------------------------|----------------------------------------|
| activer*                     | 🐣 Form.* 🚀 Images* 🔞 Information* 📰 Divers* 🚀 Entourer* 🖼 Redimensio | nner* 🕗 Outils* 👔 Voir Source* 📳 Options*                                         | 0 0                                    |
| e +                          | 🗸 🕂 🔀 Rechercher 🔹 🐗 Orthographe 🔹 🔝                                 | S'abonner + 🛃 Options 🖉                                                           |                                        |
| ix d'un nouveau dossier      | <ul> <li>Tableau de bord</li> <li>Téléopérateurs</li> </ul>          | Paramétrages  Facturation  Nouveau dossier  add  add  add  add  add  add  add  ad | min                                    |
| adiologie                    | Cab TEMILI et BON De<br>Agendas Massages Appels Táches Infos         | ermatologue                                                                       | å 12/04 à 15:19 - Cab TEMILI et BON De |
|                              | Holter                                                               | 3 5                                                                               |                                        |
| étail                        | Hol 1                                                                | <b>C</b> 5                                                                        |                                        |
| mbres                        | Hol 2                                                                | <b>B E</b>                                                                        |                                        |
| ssources                     | >>> nouvelle ressource "Holter"                                      |                                                                                   |                                        |
| oes de rendez-vous           | Stérilisateurs                                                       | C 🗟                                                                               |                                        |
| nevas                        | >>> nouvelle ressource "Stérilisateurs"                              |                                                                                   |                                        |
| tomates                      | Automobiles sanitaires                                               | 3                                                                                 |                                        |
| ectations                    | auto 307                                                             | C 5                                                                               |                                        |
| ût des mouvements            | 407 break                                                            | <b>8</b> 5                                                                        | =                                      |
| stion des pièces             | >>> nouvelle ressource "Automobiles sanitaires"                      |                                                                                   |                                        |
|                              | Salle                                                                | <b>8</b> S                                                                        |                                        |
|                              | >>> nouvelle ressource "Salle"                                       |                                                                                   |                                        |
|                              | Créer une ressource appartenant au groupe Salle <u>?</u>             |                                                                                   | <u> </u>                               |
|                              | désignation 2                                                        | Paramètres par défaut de l'agenda                                                 |                                        |
|                              |                                                                      | début de la journée à: 08:00 2                                                    |                                        |
|                              |                                                                      | fin de la journée à: 20:00 2                                                      |                                        |
|                              | informations                                                         | début de la semaine: Jeudi 🛩                                                      |                                        |
|                              |                                                                      | tin de la semaine: Samedi V                                                       | 3                                      |
|                              |                                                                      | nicienten <u>s</u> , <sup>20</sup> minutes                                        | 2                                      |

-

13. Le groupe salle est maintenant visible dans la liste du dessus

14. Pour créer une ressource dans ce groupe il faut cliquer sur nouvelle ressource ''nom du groupe''.

| gle -                                                                                                    | ABC Automatics and ABC Automatics                                                                                                    |                                       |                         |                                      |
|----------------------------------------------------------------------------------------------------|----------------------------------------------------------------------------------------------------|---------------------------------------|-------------------------|--------------------------------------|
| and the second second second second second second second second second second second second second second second | The Reciter there are a control of the second second secon | · 🔊 S'abonner • 🛃 Options 🔗           |                         |                                      |
| hoix d'un nouveau dossier                                                                                        | Tableau de bord                                                                                                    | urs 🕨 Paramétrages 🕨 Facturation 🕨 No | ouveau dossier 🛛 💾 admi | in J                                 |
| Radiologie<br>TEMILI et BON Dermato<br>inet Apple<br>inet Avstel<br>inet Filou & Co<br>teur Blanc                | Cab TEMILI et BOI                                                                                                    | N Dermatologue                        | 4                       | 12/04 à 15:19 - Cab TEMILI et BON De |
|                                                                                                    | Dossier - Gestion des ressources                                                                                                    |                                       |                         |                                      |
| Détail<br>Membres                                                                                                | >>> nouveau groupe                                                                                                    |                                       |                         |                                      |
| Ressources                                                                                                    | Laser Machine                                                                                                    | <b>3</b>                              |                         |                                      |
|                                                                                                    | Machine 2                                                                                                    |                                       | <b>C</b> 5              |                                      |
| Types de rendez-vous                                                                                             | Machine 3                                                                                                    |                                       | <b>8</b> 5              |                                      |
| Canevas                                                                                                    | Machine 4                                                                                                    |                                       | æ 🕫                     |                                      |
| Automates                                                                                                    | >>> nouvelle ressource "Laser Machine"                                                                                                    |                                       |                         |                                      |
| Affectations                                                                                                    | Assistantes                                                                                                    |                                       |                         |                                      |
| Coût des mouvements                                                                                              | Michala VATLI ANTE                                                                                                    |                                       | 0 3                     |                                      |
| Gestion des pièces                                                                                               |                                                                                                    |                                       |                         |                                      |
| achées                                                                                                    | >>> nouvelle ressource "Assistantes"                                                                                                    |                                       | 64 16                   |                                      |
|                                                                                                    | Holter                                                                                                    | <i>a</i> 4                            |                         |                                      |
|                                                                                                    | Hol 1                                                                                                    |                                       | 11 5                    |                                      |
|                                                                                                    | Hel 2                                                                                                    |                                       |                         |                                      |
|                                                                                                    |                                                                                                    |                                       | 6 e                     | <u>×</u>                             |
|                                                                                                    | Creer une ressource appartenant au groupe Salle ?                                                                                                    | - 5                                   | a de Presedentes a      |                                      |
|                                                                                                    |                                                                                                    | début de la journée à                 | 08:00 2                 |                                      |
|                                                                                                    |                                                                                                    | fin de la journée à:                  | 20:00 2                 |                                      |
|                                                                                                    | autres                                                                                                    | début de la semaine:                  | Jeudi 💌                 |                                      |
|                                                                                                    | Informations                                                                                                    | fin de la semaine:                    | Samedi 💌                |                                      |
|                                                                                                    |                                                                                                    | incrémen <u>t</u> :                   | 10 minutes <u>?</u>     |                                      |
|                                                                                                    |                                                                                                    | Sur réservation:                      | jours                   |                                      |
|                                                                                                    |                                                                                                    |                                       |                         | valider appuler                      |

SOPRANE

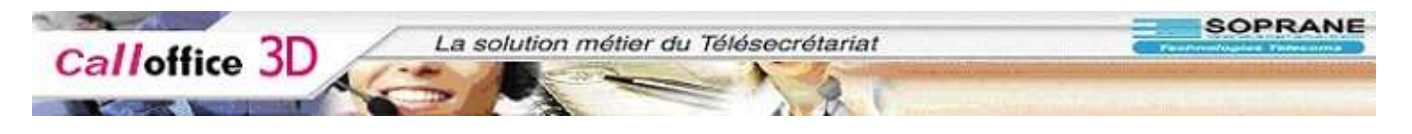

15. Saisir les différentes informations puis cliquer sur le bouton valider

| http://co3d - Call Office, la so      | lution métier du télésecrétariat. Logiciel, permanence téléphonique - Mozilla Firefox                                                                                                    |
|---------------------------------------|----------------------------------------------------------------------------------------------------|
| 🔶 - 🧼 - 🛃 💿 😭 🕻                       | ox 🖸                                                                                                    |
| 💢 Désactiver* 👔 Cookies* 🥋 CSS*       | 🖻 Form.* 🚀 Images* 🕖 Information* 🗐 Divers* 📝 Encourer* 🖪 Redimensionner* 🕗 Outles 🖺 Voir Sourcer 🔢 Options+ 👘 Voir Sourcer                                                                                                    |
| Google -                              | 🖌 🖗 🕼 Rechercher 👻 🖑 Orthographe 🔹 🔊 Stabonner - 🛃 Options 🔗                                                                                                    |
| Choix d'un nouveau dossier            | Tableau de bord * Téléopérateurs * Paramétrages * Facturation * Nouveau dossier Badmin                                                                                                    |
| Cab Radiologie                        | Cab TEMILI et BON Dermatologue                                                                                                    |
| Cab TEMILI et BON Dermato             |                                                                                                    |
| Cabinet Avstel<br>Cabinet iFilou & Co | Agendas Massages Appels Täches Infos Actions Contacts Dossier                                                                                                    |
|                                       | Dossier - Gestion des ressources                                                                                                    |
|                                       |                                                                                                    |
| 😌 Détail                              | Holter                                                                                                    |
| S Membres                             | Hol1 🦉 💰                                                                                                    |
| C Ressources                          | Hol 2 🧭 🥳                                                                                                    |
| Types de rendez-yous                  | >>> nouvelle ressource "Holter"                                                                                                    |
| Types de rendez-vods                  | Stérilisateurs 🥂 🥳                                                                                                    |
| Canevas                               | >>> nouvelle ressource "Stérificateurs"                                                                                                    |
| Automates                             |                                                                                                    |
| Affectations                          | Automobiles antaires Company and Company and Company a |
| 😋 Coût des mouvements                 |                                                                                                    |
| Gestion des pièces<br>attachées       | au prek                                                                                                    |
| 2000000000                            |                                                                                                    |
|                                       | Salle 🦉 🧔                                                                                                    |
|                                       | Salie 1 🕜 🥳                                                                                                    |
|                                       | >>>_nouvelle ressource "Salle"                                                                                                    |
|                                       | Colorupo escrenero ana estenanta a errorea Callo 2                                                                                                    |
|                                       | désignation 7 Paramètres par défaut de l'agenda 7                                                                                                    |
|                                       | début de la journée à: 08:00 2                                                                                                    |
|                                       | fin de la journée à: 20:00 👔                                                                                                    |
|                                       | autres début de la semaine: Jeudi                                                                                                    |
|                                       | tin de la semaine: Samedi M<br>incrément: 10 minutes ?                                                                                                    |
|                                       | 2 Sur réservation: jours                                                                                                    |
|                                       |                                                                                                    |
|                                       | valider. annuler                                                                                                    |
| <                                     | <u>&gt;</u>                                                                                                    |
| Terminé                               |                                                                                                    |

16. La ressource est affichée dans la liste du dessus, dans son groupe.

### Types de rendez-vous

17. C'est dans cette partie que vous allez créer tous les types pouvant ponctuer la semaine de travaille du membre (RDV, congé, visite, ...)

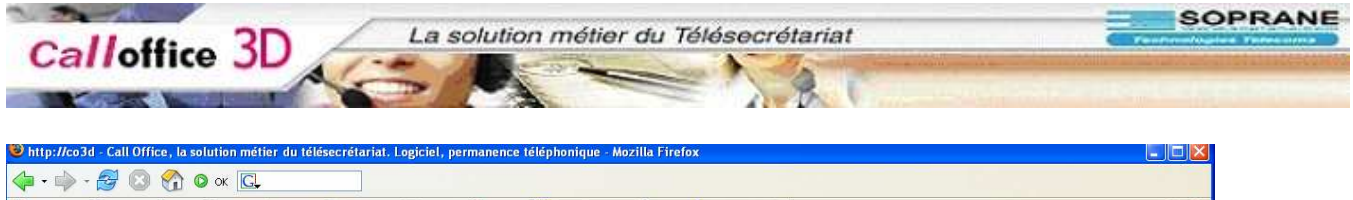

| Google -                                                                                            | 🔽 🕂 🔀 Rechercher 🔻 🌍 🧳 Orthographe 🔻 🔝 S'abonner 🔹                                                     | Notions 🖉                          |                                         |
|----------------------------------------------------------------------------------------------------|----------------------------------------------------------------------------------------------------|------------------------------------|-----------------------------------------|
| Choix d'un nouveau dossier                                                                          | Tableau de bord • Téléopérateurs • Paramé                                                              | rages 🔺 Facturation 🔺 Nouveau dos: | sier Badmin                             |
| Cab Radiologie<br>Cab TEMILI et BON Dermato<br>Cabinet Apple<br>Cabinet Filou & Co<br>Locheur Blanc | Cab TEMILI et BON Dermato<br>Cab TEMILI et BON Dermato<br>Seconda Messages Appels Täches Infos Actions | ogue                               | 💧 12/04 हे 15:19 - Cab TEMILI et BON De |
|                                                                                                    | Dossier – Gestion des Types                                                                            |                                    |                                         |
| O Détail                                                                                            | >>> <u>créer un type</u>                                                                               |                                    |                                         |
| o nembres                                                                                           | Epilation laser (R) - 45 min - 2 contacts maximum                                                      | <b>8 4</b>                         |                                         |
| Vessources                                                                                          | Petite épilation - 15 min - 1 contacts maximum                                                         | œ.                                 | 4                                       |
| Types de rendez-vous                                                                                | Grande Epilation - 65 min - 1 contacts maximum                                                         | 3                                  | 4                                       |
| Canevas                                                                                             | Epilation classique - 45 min - 1 contacts maximum                                                      | ()                                 | a                                       |
| Automates                                                                                           | Epilation orthodoxe - 90 min - 1 contacts maximum                                                      | <b>3</b>                           | <b>6</b>                                |
| Affectations                                                                                        | >>> <u>créer un sous type</u>                                                                          |                                    |                                         |
| 😌 Coût des mouvements                                                                               | Vacances (B)                                                                                           | <b>8</b> s                         |                                         |
| Gestion des pièces<br>attachées                                                                     | Visites (ext) (V) - 60 min d'intervallenombre illimté de visites                                       | <b>C</b> 3                         | ~                                       |
|                                                                                                    |                                                                                                    |                                    |                                         |
| <u>(</u> )                                                                                          |                                                                                                    |                                    | a                                       |

#### 18. Pour créer un nouveau type de RDV il faut cliquer sur créer un type

| Désactiver* 🔝 Cookies* 💥 CSS*                                                                  | 🛗 Form.* 🌮 Images* 😗 I              | nformation* 📰 Divers* 💯 Entourer* 🕒 Redimensionne            | er* 🕗 Outils* [] Voir Source* | • Dptions•             |                              |           |
|------------------------------------------------------------------------------------------------|-------------------------------------|--------------------------------------------------------------|-------------------------------|------------------------|------------------------------|-----------|
| ogle -                                                                                         | 1                                   | 🖌 🕂 🖸 Rechercher 🔹 🦃 🖓 Orthographe 🔹 🔝 Sa                    | bonner 🔸 🛃 Options 🖉          |                        |                              |           |
| Choix d'un nouveau dossier                                                                     |                                     | Tableau de bord  Féléopérateurs                              | Paramétrages 🕑 Facturatio     | on 🔹 Nouveau dossier 📕 | admin                        |           |
| ab Radiologie<br>ab TEMILI et BON Dermato<br>abinet Apple<br>abinet Filou & Co<br>octeur Blanc |                                     | Cab TEMILI et BON Der                                        | rmatologue                    |                        | δ 12/04 à 15:19 - Cab ΤΕΜΙLI | et BON De |
|                                                                                                | Grande Epilatio                     | n - 65 min - 1 contacts maximum                              |                               | (K. 19                 |                              |           |
|                                                                                                | Epilation classic                   | jue - 45 min - 1 contacts maximum                            |                               | R. 66                  |                              |           |
| 🕽 Détail                                                                                       | Epilation orthod                    | oxe - 90 min - 1 contacts maximum                            |                               | <b>R</b> 5             |                              |           |
| 🕄 Membres                                                                                      | >>> créer un sous                   | type                                                         |                               |                        |                              |           |
| Ressources                                                                                     | <b>N</b> acasara (8)                |                                                              |                               |                        |                              |           |
| Types de rendez-yous                                                                           | vacances (b)                        |                                                              |                               | (36 189                |                              |           |
|                                                                                                | Visites (ext)                       | (V) - 60 min d'intervallenombre illimté de visites           |                               | <u>e</u> s             |                              | ~         |
| Canevas                                                                                        | Modifier le type                    | 2                                                            |                               |                        |                              |           |
| Automates                                                                                      |                                     |                                                              | Ressources à utilise          | r                      |                              |           |
| Affectations                                                                                   |                                     |                                                              | Laser Machine:                | non pris en compte 💌   |                              |           |
| Coût des mouvements                                                                            | désignation                         | Epilation laser Z                                            | 0.00                          | non pris en compte 💌   |                              |           |
| Gestion des pièces                                                                             | <u>c</u> ouleur<br>Surbook possible | Changer <u>?</u>                                             | Assistantes:                  |                        |                              |           |
| ttachées                                                                                       | genre                               | Rendez-vous ⊻ 👔                                              | Holter:                       | non pris en compte 👻   |                              |           |
|                                                                                                | <u>m</u> odifiable                  | Non modifiable 💉 👔                                           | Stávilizatouro                | non pris en compte 💌   |                              |           |
|                                                                                                | d <u>u</u> rée normale              | 45 min 2                                                     | Stermsdeedra.                 |                        |                              |           |
|                                                                                                | nouveau contact                     | 45 min 2                                                     | Automobiles sanitaires        | non pris en compte 💌   |                              |           |
|                                                                                                | accepte au ma <u>x</u>              |                                                              | Salle:                        | non pris en compte 💌   |                              |           |
|                                                                                                |                                     | L'examen des capillaires doit être :<br>Ne pas etre enceinte | fourni.                       |                        |                              |           |
|                                                                                                | <u>a</u> utres informations         |                                                              |                               |                        | 2                            |           |

19. Remplir les différentes informations puis valider. 20. Désignation : nom donné au type de rdv

- Couleur : couleur affiché dans le canevas
  - Genre peur être de type :
  - Rendez vous, oblige à la saisie d'un rdv à un horaire précis

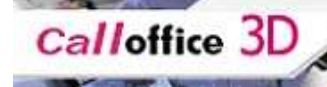

- Visites : liste ou l'on peut prendre des RDV pour les visites à domicile
- Bloquant : empêche la saisie de RDV dans le canevas
- Modifiable : Autorise ou non la modification des informations du type ou simplement de type de RDV lors de la prise d'un RDV
- On peut aussi affecter les ressources à type de rdv en création

21. Une fois validé on peut créer un sous type en cliquant sur créer un sous type

| <u>C</u>                                |                                                             |                               |                  |                                   |       |
|-----------------------------------------|-------------------------------------------------------------|-------------------------------|------------------|-----------------------------------|-------|
| n.• 🤌 Images• 👩 I                       | nformation* 📃 Divers* 💋 Entourer* 📑 Redimensionner* 🕗       | Outils• 📋 Voir Source• 🔝 Opti | ons              |                                   | 0     |
|                                         | 💽 🕂 💽 Rechercher 🔹 🦃 Orthographe 🝷 🔝 S'abonner              | - 🛃 Options 🖉                 |                  |                                   |       |
|                                         | Tableau de bord E Téléopérateurs E Param                    | étrages 🕨 Facturation 🕨 N     | ouveau dossier ( | admin                             |       |
|                                         | Cab TEMILI et BON Dermat                                    | ologue                        |                  | 🍐 12/04 à 15:19 - Cab TEMILI et B | ON De |
|                                         | agendas Messages Appels Táches Infos Actions                | Contacts                      |                  |                                   |       |
| er - Gestion des T                      | ypes                                                        |                               |                  |                                   |       |
| >>> <u>créer un ty</u>                  | pe                                                          |                               |                  |                                   | ^     |
| Epilation laser                         | (R) - 45 min - 2 contacts maximum                           | <i>8</i> s                    |                  |                                   |       |
| Petite épilation                        | - 15 min - 1 contacts maximum                               |                               | <b>a a</b>       |                                   |       |
| Grande Epilatio                         | n - 65 min - 1 contacts maximum                             |                               | <b>a</b>         |                                   |       |
| Epilation classiq                       | ue - 45 min - 1 contacts maximum                            |                               | <b>a</b> 5       |                                   |       |
| Epilation orthod                        | oxe - 90 min - 1 contacts maximum                           |                               | <b>a a</b>       |                                   |       |
| >>> <u>créer un sous</u>                | type                                                        |                               |                  |                                   |       |
| Vacances (B)                            |                                                             | <u>s</u> 6                    |                  |                                   |       |
| Visites (ext)                           | ( <b>V</b> ) - 60 min d'intervallenombre illimté de visites | 8 4                           |                  |                                   | ~     |
| Créer un sous-ty                        | pe appartenant au type Epilation laser 🛛 ?                  |                               |                  |                                   |       |
| ésignation                              | 2                                                           |                               |                  |                                   |       |
| ouleur                                  | Changer ?                                                   |                               |                  |                                   |       |
| <u>u</u> rée normale                    | 45 min 2                                                    |                               |                  |                                   |       |
| ouveau contact<br>ccèpte au ma <b>x</b> | 2 contact(s) en même temps ?                                |                               |                  |                                   |       |
|                                         |                                                             |                               |                  | 1                                 |       |
| utres informations                      |                                                             |                               |                  |                                   |       |
|                                         |                                                             |                               |                  | <u>2</u>                          |       |
|                                         |                                                             |                               |                  |                                   |       |
|                                         |                                                             |                               |                  |                                   | 15    |
|                                         |                                                             |                               |                  |                                   | 1.00  |

22. Remplissez les informations puis cliquer sur valider.

### Canevas

23. C'est dans cette partie que vous allez créer le canevas

SOPRANE

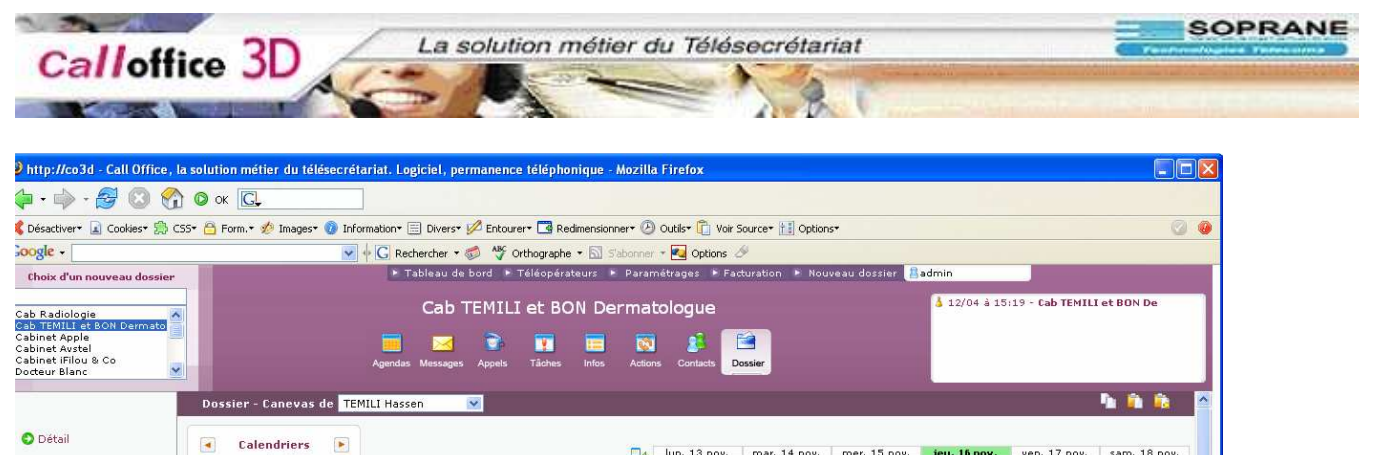

| Membres             | novembre 2006           | 08:00 |   |   |      |   |
|---------------------|-------------------------|-------|---|---|------|---|
|                     | LMMJVSD                 | 08:10 | - |   |      |   |
|                     | 44 1 2 3 4 5            | 08:20 |   |   |      | - |
| ssources            | 45 6 7 8 9 10 11 12     | 08:30 |   |   |      |   |
|                     | 13 13 14 15 16 17 19 19 | 08:40 |   |   |      |   |
| mes de rendez-vous  |                         | 08:50 |   |   |      |   |
| spes de rendez vous | 20 21 22 23 24 25 26    | 09:00 |   |   |      | - |
|                     | 48 27 28 29 30          | 09:10 | _ |   | <br> |   |
| anevas              | décembre 2006           | 09:20 |   |   |      |   |
|                     | LMMJVSD                 | 09:30 |   |   |      | - |
| utomatec            | 48 1 2 3                | 09:50 |   |   |      |   |
| acomates            |                         | 10-00 |   |   |      |   |
|                     | 4 5 6 7 8 9 10          | 10:10 |   |   |      |   |
| ffectations         | 50 11 12 13 14 15 16 17 | 10:20 |   |   | -    | 1 |
|                     | 51 18 19 20 21 22 23 24 | 10:30 |   |   |      | 1 |
| off des meusements  | 52 25 26 27 28 29 30 31 | 10:40 |   | 1 |      | - |
| out des modvements  |                         | 10:50 |   |   |      |   |
| e e la la la        |                         | 11:00 |   |   |      |   |
| estion des pieces   |                         | 11:10 |   |   |      |   |
| chees               |                         | 11:20 |   |   |      |   |
|                     |                         | 11:30 |   |   |      |   |
|                     |                         | 11:40 |   |   |      |   |
|                     |                         | 11:50 |   |   |      |   |
|                     |                         | 12:00 |   |   |      |   |
|                     |                         | 12:10 |   |   |      |   |
|                     |                         | 12:20 |   |   |      |   |
|                     |                         | 12:30 |   |   |      |   |
|                     |                         | 12:40 |   |   |      |   |
|                     |                         | 12:50 |   |   |      |   |
|                     |                         | 13:00 |   |   | <br> |   |
|                     |                         | 13:10 |   |   |      |   |
|                     |                         | 13:20 | - |   | <br> |   |
|                     |                         | 13:30 |   |   |      |   |
|                     |                         | 13:40 |   |   | <br> |   |
|                     |                         | 14:00 |   |   | <br> |   |
|                     |                         | 14:00 |   |   | <br> |   |
|                     |                         | 14:10 |   |   | <br> |   |
|                     |                         | 14-20 |   |   |      |   |
|                     |                         | 14:40 |   |   |      |   |
|                     |                         | 14-50 |   |   | <br> |   |
|                     |                         | 17.00 |   |   |      |   |

24. pour créer un canevas, mettre en surbrillance la zone souhaitée

25. quand vous allez relâcher le clique de la sourie, la fenêtre de sélection de type va apparaître

| Désactiver 🔄 Cookies 📆 CS                                                                                        | S* 🛗 Form.* 💋 Images* 🔞 Informatio    | on* 🖃 Divers* 💯 Entourer* 🗋 | Redimensionner* | 🕑 Outils* [ Voir : | Source+ 🔠 Option | 5*               |              |                  | 0            |
|----------------------------------------------------------------------------------------------------|---------------------------------------|-----------------------------|-----------------|--------------------|------------------|------------------|--------------|------------------|--------------|
| iogle -                                                                                                    | ✓ ↓ G                                 | Rechercher 🔹 🧔 👋 Orthogr    | aphe 🝷 🔝 S'abon | ner 🝸 🛃 Options 🤞  | ýý               |                  |              |                  |              |
| Choix d'un nouveau dossier                                                                                       |                                       | Tableau de bord F Téléo     | pérateurs 🕨 Pa  | ramétrages 🕨 Fa    | turation 🕨 Nou   | veau dossier [ 🔠 | admin        |                  |              |
| ab Radiologie<br>ab TEMILI et BON Dermato<br>abinet Apple<br>abinet Vestel<br>abinet iFilou & Co<br>octeur Blanc | Agr                                   | Cab TEMILI et               | BON Derm        | atologue           | ossier           |                  | å 12/04 à 15 | :19 - Cab TEMIL) | et BON De    |
|                                                                                                    | Dossier - Canevas de <b>TEMILI</b> H  | lassen 🔽                    |                 |                    |                  |                  |              |                  | <b>h û û</b> |
| ) Détail                                                                                                    | Calendriers                           |                             |                 | a lun. 13 nov.     | mar. 14 nov.     | mer. 15 nov.     | jeu. 16 nov. | ven. 17 nov.     | sam. 18 nov. |
| / Membres                                                                                                    | L M M J V S D                         |                             | 08              | :00<br>10          | -                |                  |              |                  | -            |
| Ressources                                                                                                    | 4 5<br>6 7 Cargevas 4 5               |                             | 08<br>08        | 20<br>30           |                  |                  |              |                  |              |
| Types de rendez-vous                                                                                             | Lundi 13 Novembre<br>de 8:00 à 13:00  |                             | 50<br>19        | 50<br>00           |                  |                  |              |                  | -            |
| Canevas                                                                                                    | Epilation lacer                       |                             | 19<br>09<br>09  | 20                 |                  |                  |              |                  |              |
| Automates                                                                                                    | (R) - 45 min - 2 ctcs max<br>Vacances |                             | 09<br>09<br>10  | :40<br>:50<br>:00  |                  |                  |              |                  |              |
| Affectations                                                                                                    | Visites (ext)<br>(V) - 60 min d'int.  |                             | 10<br>10        | :10<br>:20<br>:30  |                  |                  |              |                  |              |
| Coût des mouvements                                                                                              | Botox<br>(R) - 15 min - 1 ctcs max    |                             | 10<br>10        | 40<br>_50          |                  |                  |              |                  |              |
| Gestion des pièces<br>achées                                                                                     | (R) - 15 min - 1 ctcs max             |                             | 11              | :10<br>:20         |                  |                  |              |                  |              |
|                                                                                                    |                                       |                             | 11              | :30<br>:40         |                  |                  |              |                  | -            |
|                                                                                                    | Fermer Enregistrer                    |                             | 11<br>12        | :50<br>:00         |                  |                  |              | 1000 B           |              |
|                                                                                                    |                                       |                             | 12<br>12        | :10<br>:20         |                  |                  |              |                  |              |
|                                                                                                    |                                       |                             | 12              | :30<br>:40         |                  |                  |              | 1000 B           | -            |
|                                                                                                    |                                       |                             | 13              | :00                |                  |                  |              |                  |              |
|                                                                                                    |                                       |                             | 13<br>13        | :10<br>:20         |                  |                  |              |                  |              |
|                                                                                                    |                                       |                             | 13<br>13        | :30<br>:40         |                  |                  |              |                  |              |
|                                                                                                    |                                       |                             | 13              | :50                |                  |                  |              |                  |              |
|                                                                                                    |                                       |                             | 14              | :10                |                  |                  |              |                  |              |
|                                                                                                    |                                       |                             | 14              | 30                 |                  |                  |              |                  |              |
|                                                                                                    |                                       |                             | 14              | :50                |                  |                  |              |                  |              |

26. il faut sélectionner le type voulu puis cliquer sur enregistrer

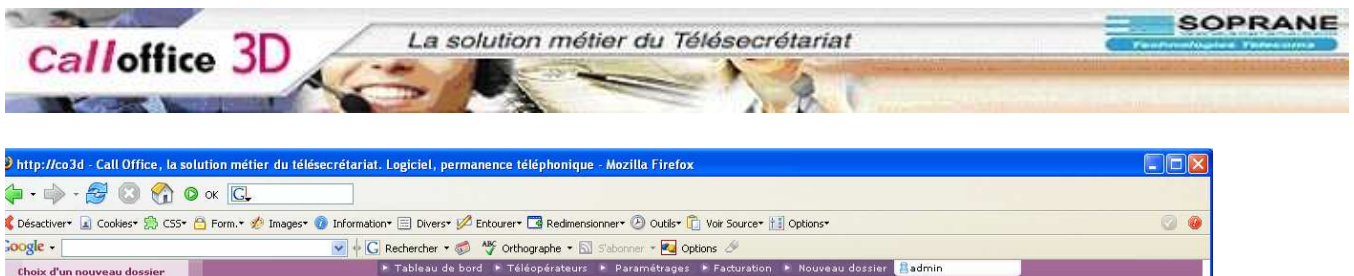

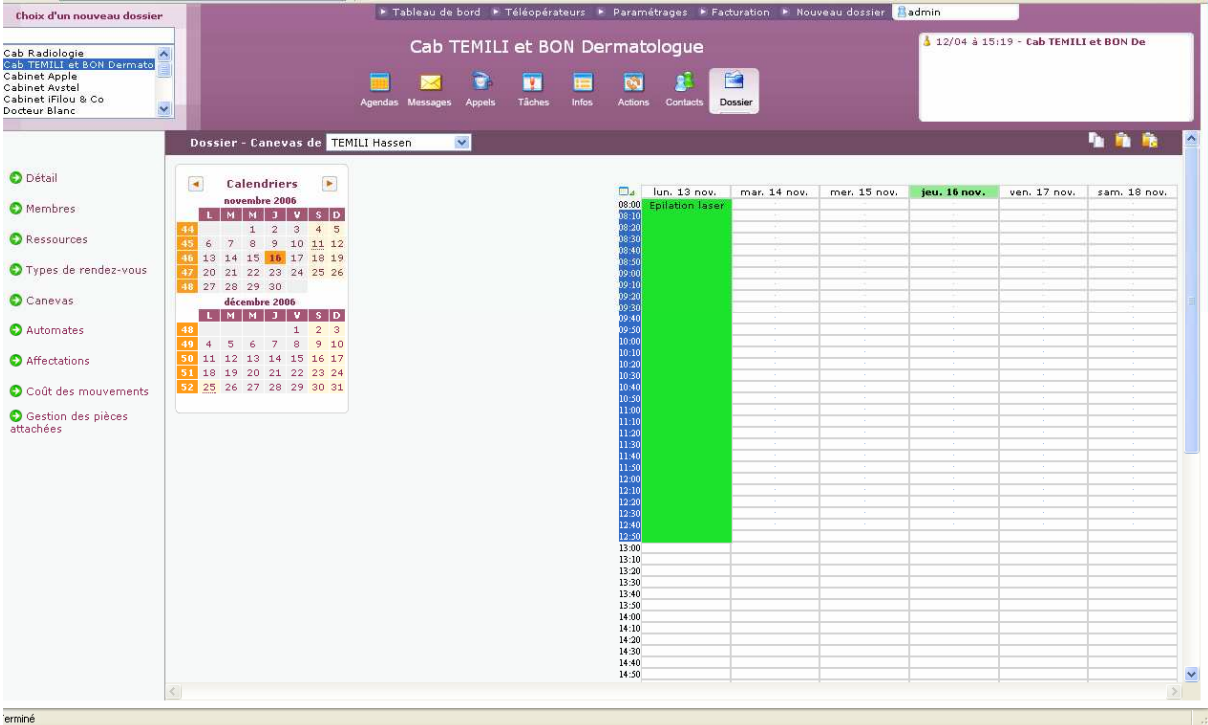

27. Pour modifier un canevas il faut cliquer sur celui-ci

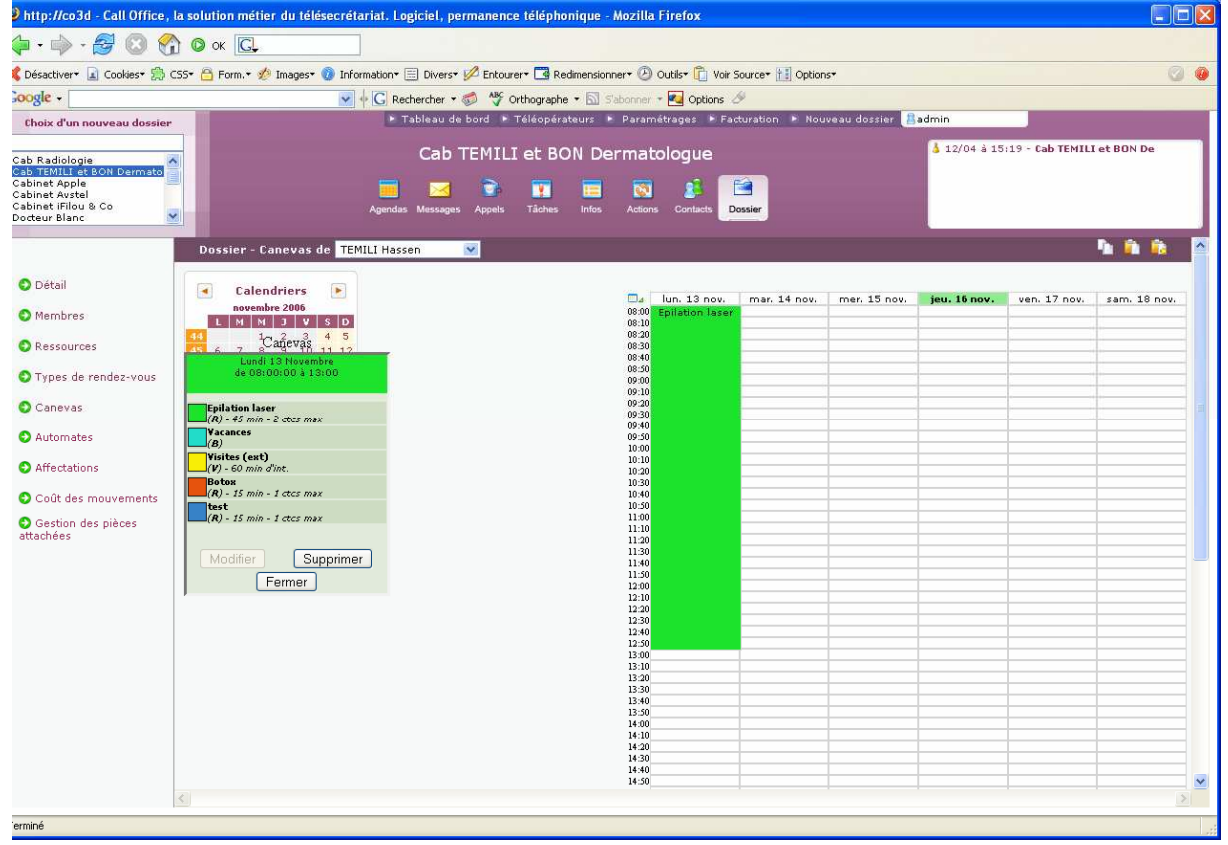

28. Sélectionner un nouveau type ou supprimer le canevas existant.

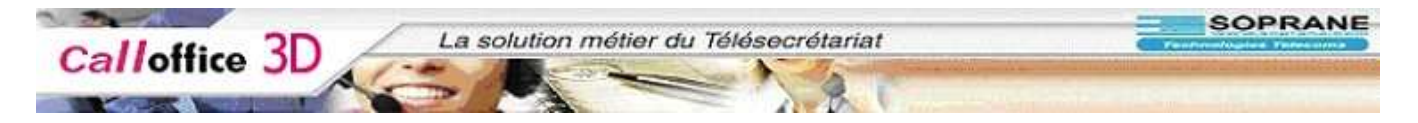

# Copie d'une journée

| http://co3d - Call Office, I                                                                                            | la solution métier du télésecré                                                                                                    | tariat. Logiciel, pe | rmanence télépho | onique - Mozill         | a Firefox                             |                  |                 |              |                  |                |
|----------------------------------------------------------------------------------------------------|----------------------------------------------------------------------------------------------------|----------------------|------------------|-------------------------|---------------------------------------|------------------|-----------------|--------------|------------------|----------------|
| 🖨 • 🏟 • 🥵 🔞 😭                                                                                                    | ) 🙆 ок 💽                                                                                                    |                      |                  |                         |                                       |                  |                 |              |                  |                |
| 🕻 Désactiver+ 🔝 Cookies+ 🤔 C                                                                                            | 55* 🖰 Form.* ǿ Images* 👩 Inf                                                                                                    | ormation* 🧮 Divers*  | 💋 Entourer 🗖 Re  | edimensionner+ 🧭        | ) Outils <del>+</del> <u> </u> Voir S | Source+ 🔝 Option | is <b>™</b>     |              |                  | 0 0            |
| ioogle -                                                                                                    | Y                                                                                                    | G Rechercher 🔹       | 🦪 👋 Orthograph   | e 🔹 🔝 S'abonne          | 🝷 🌉 Options 🖉                         | 9                |                 |              |                  |                |
| Choix d'un nouveau dossier                                                                                              |                                                                                                    | 🕨 Tableau de         | bord 🕨 Téléopér: | ateurs 🕨 Para           | métrages 🕒 Fac                        | turation 🕨 Nou   | iveau dossier [ | admin        | _                |                |
| Cab Radiologie<br>Cab TEMILI et BON Dermato<br>Cabinet Apple<br>Cabinet Avstel<br>Cabinet tiFilou & Co<br>Docteur Blanc |                                                                                                    | Cab 7                | TEMILI et BO     | ON Derma                | tologue                               | ossier           |                 | å 12/04 à 15 | :19 - Cab TEMILI | et BON De      |
|                                                                                                    | Dossier - Canevas de TE                                                                                                    | MILI Hassen          | ×                |                         |                                       |                  |                 |              |                  | <u>n n n</u> 🔒 |
| O Détail                                                                                                    | Calendriers                                                                                                    |                      |                  | <b></b> _               | lun. 13 nov.                          | mar. 14 nov.     | mer. 15 nov.    | jeu. 16 nov. | ven. 17 nov.     | sam. 18 nov.   |
| Membres                                                                                                    | LMMJVSD                                                                                                    |                      |                  | 08:00                   | Epilation laser                       |                  |                 |              |                  |                |
| Ressources                                                                                                    | 44         1         2         3         4         5           45         6         7         8         9         10         11         12           45         10         12         14         15         10         11         12 |                      |                  | 08:20<br>08:30<br>08:4/ |                                       |                  |                 |              |                  |                |
| 🕤 Types de rendez-vous                                                                                                  | 47 20 21 22 23 24 25 26<br>48 27 28 29 30                                                                                                    |                      |                  | 08:50<br>09:00<br>09:1/ |                                       |                  |                 |              |                  |                |
| Canevas                                                                                                    | décembre 2006                                                                                                    |                      |                  | 09:20<br>09:30          |                                       |                  |                 |              |                  |                |
| Automates                                                                                                    | 48 1 2 3<br>49 4 5 6 7 8 9 10                                                                                                    |                      |                  | 09:50                   |                                       |                  |                 |              |                  |                |
| Affectations                                                                                                    | 50 11 12 13 14 15 16 17<br>51 18 19 20 21 22 23 24                                                                                                    |                      |                  | 10:10<br>10:20<br>10:21 |                                       |                  |                 |              |                  |                |
| Coût des mouvements                                                                                                    | 52 25 26 27 28 29 30 31                                                                                                    |                      |                  | 10:40<br>10:50          |                                       |                  |                 |              |                  |                |
| Gestion des pièces<br>attachées                                                                                         |                                                                                                    |                      |                  | 11:00<br>11:10<br>11:20 |                                       |                  |                 |              |                  |                |
|                                                                                                    |                                                                                                    |                      |                  | 11:30<br>11:40          |                                       |                  |                 |              |                  |                |
|                                                                                                    |                                                                                                    |                      |                  | 11:50<br>12:00          |                                       |                  |                 |              |                  |                |
|                                                                                                    |                                                                                                    |                      |                  | 12:20<br>12:30          |                                       |                  |                 |              |                  |                |
|                                                                                                    |                                                                                                    |                      |                  | 12:40<br>12:50          |                                       |                  |                 |              |                  |                |
|                                                                                                    |                                                                                                    |                      |                  | 13:00                   | Visites (ext)                         |                  |                 |              |                  |                |
|                                                                                                    |                                                                                                    |                      |                  | 13:30<br>13:40          |                                       |                  | -               |              |                  |                |
|                                                                                                    |                                                                                                    |                      |                  | 13:50<br>14:00          |                                       |                  |                 |              | · · ·            |                |
|                                                                                                    |                                                                                                    |                      |                  | 14-20<br>14:30          |                                       | 1                |                 |              |                  |                |
|                                                                                                    |                                                                                                    |                      |                  | 14:40<br>14:50          |                                       |                  |                 |              |                  | v              |
|                                                                                                    | <                                                                                                    |                      |                  |                         |                                       |                  |                 |              |                  |                |
| erminé                                                                                                    |                                                                                                    |                      |                  |                         |                                       |                  |                 |              |                  |                |

#### 29. pour copier une journée il faut 30. cliquer sur le nom de la journée

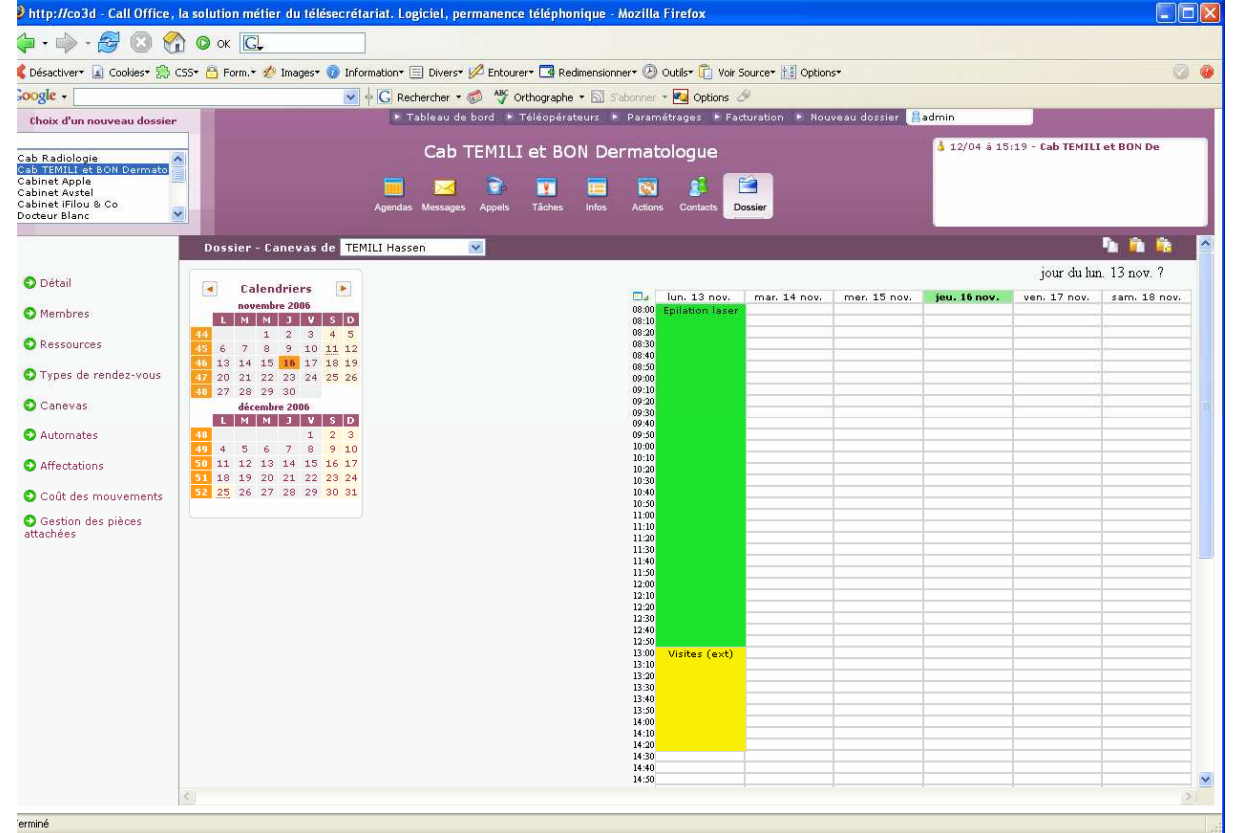

31. on peut voir apparaître jour du lun 13 nov ? 32. puis il faut cliquer sur l'icon copier en haut à droite de la fenêtre Calloffice 3D La solution métier du Télésecrétariat

|                 | STATES AND AND A      |              |              |                  | (23)           |
|-----------------|-----------------------|--------------|--------------|------------------|----------------|
|                 | ource* 🔝 Option:<br>a | 5 <b>*</b>   |              |                  | 9              |
| • 🛃 Options 🛆   | 2.,                   |              |              | -                |                |
| hetrages 💌 Fac  | turation P Nou        | veau dossier | admin        | 4                |                |
| ologue          |                       |              | 💧 12/04 à 15 | :19 - Cab TEMILI | et BON De      |
|                 | 3                     |              |              |                  |                |
| s Contacts Do   | ossier                |              |              |                  |                |
|                 |                       |              |              |                  | h 🗈 歳          |
|                 |                       |              |              | [jour            | du 13-11-2006] |
| lun. 13 nov.    | mar. 14 nov.          | mer. 15 nov. | jeu. 16 nov. | ven. 17 nov.     | sam. 18 nov.   |
| Epilation laser | 1                     |              |              |                  |                |
|                 |                       |              |              |                  |                |
|                 |                       |              |              |                  |                |
|                 |                       |              |              |                  |                |
|                 |                       |              |              |                  |                |
|                 |                       |              |              |                  |                |
|                 |                       |              | -            | 1                |                |
|                 |                       |              |              |                  |                |
|                 |                       |              | -            |                  |                |
|                 |                       |              |              |                  |                |
|                 |                       |              |              | 1                |                |
|                 |                       |              |              | 1                |                |
|                 |                       |              |              |                  |                |
|                 |                       |              |              |                  |                |
|                 |                       |              |              |                  |                |
|                 |                       |              |              |                  |                |
|                 |                       |              |              |                  |                |
|                 |                       |              | -            |                  |                |
|                 |                       |              |              |                  |                |
| Visites (ext)   | -                     |              |              |                  |                |
|                 |                       |              |              |                  |                |
|                 |                       |              |              |                  |                |
|                 |                       |              |              |                  |                |
|                 |                       |              |              |                  |                |
|                 |                       |              |              |                  |                |
|                 |                       |              |              |                  |                |
|                 |                       |              |              |                  |                |

33. Cliquer sur le nom de la journée où l'on souhaite copier

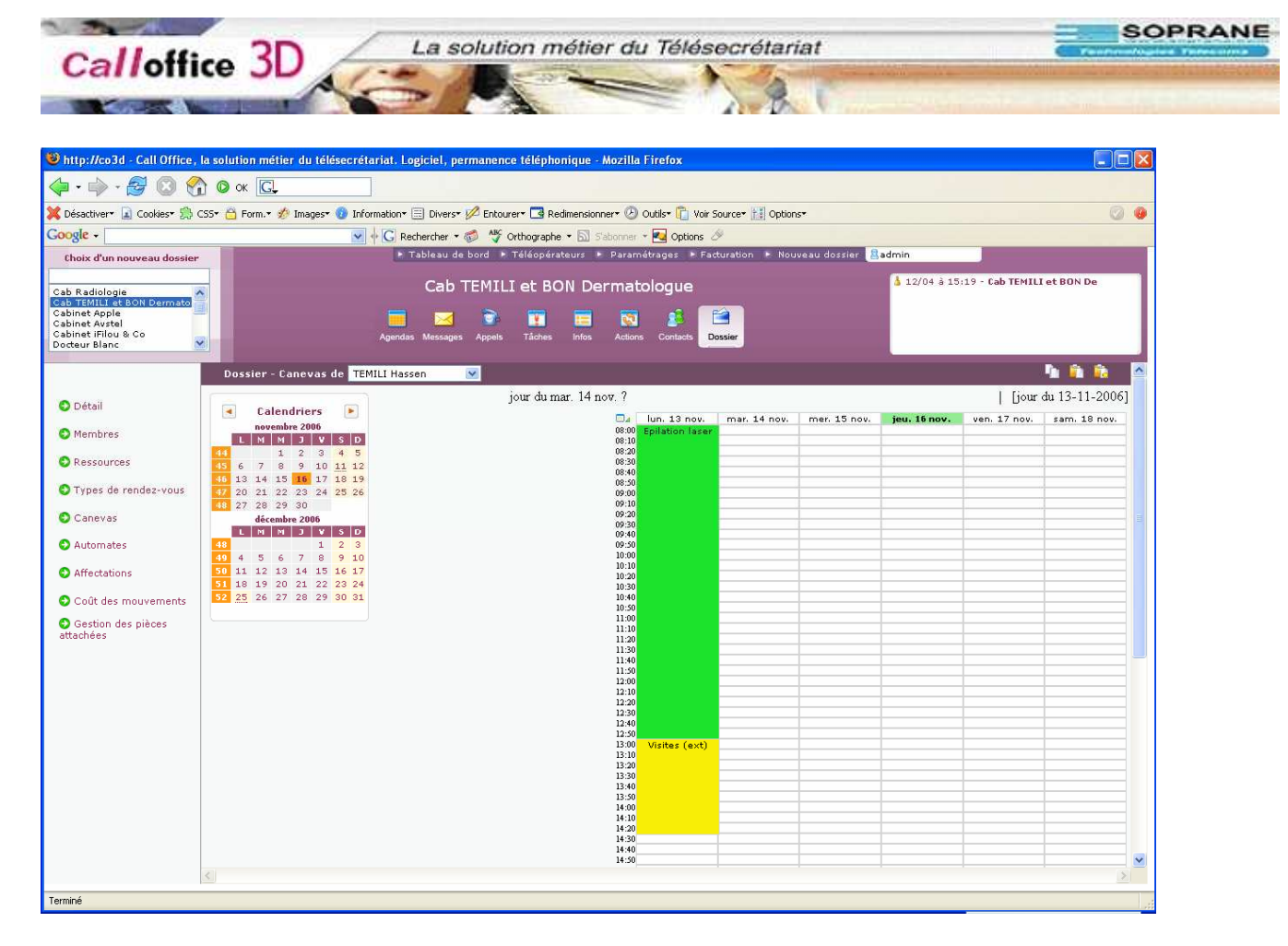

#### 34. puis cliquer sur l'icône coller en haut à droite

| p://co3d - Call Office,                                                                      | la solution métier du télésecrét                                                                                                    | ariat. Logiciel, permanen  | ce téléphonique - M  | ozilla Firefox                                             |                                 |                 |              |                 |                | X |
|----------------------------------------------------------------------------------------------|----------------------------------------------------------------------------------------------------|----------------------------|----------------------|------------------------------------------------------------|---------------------------------|-----------------|--------------|-----------------|----------------|---|
| · 🛶 - 🋃 🔘 😚                                                                                  | 🕽 🙆 ок 💽                                                                                                    |                            |                      |                                                            |                                 |                 |              |                 |                |   |
| activer• 🝙 Cookies• 🤔 C                                                                      | 255• 👌 Form.• ǿ Images• 🔞 Info                                                                                                    | rmation• 📃 Divers• 💋 Entou | urer 🗖 Redimensionne | r• 🕗 Outils• 🛅 Voir S                                      | Source+ 🔢 Option                | s <b>*</b>      |              |                 | 0              | 0 |
| le -                                                                                         | ×                                                                                                    | 🕂 🖸 Rechercher 🔹 🍏 🦓       | Orthographe 🔹 🔝 Stat | ionner 🔻 🛃 Options 🧠                                       | 9                               |                 |              |                 |                |   |
| oix d'un nouveau dossier                                                                     |                                                                                                    | 🕨 Tableau de bord 🕨        | Téléopérateurs 🕨     | Paramétrages 🕨 Fac                                         | turation 🕨 Nou                  | veau dossier  🤮 | admin        |                 |                |   |
| tadiologie<br>EMILL et BON Dermato<br>let Apple<br>let Avstel<br>let IFilou & Co<br>ur Blanc |                                                                                                    | Cab TEMIL                  | I et BON Der         | matologue                                                  | ossier                          |                 | å 12/04 à 15 | 19 - Cab TEMILI | et BON De      |   |
|                                                                                              | Dossier - Canevas de TEN                                                                                                    | 11LI Hassen 🛛 💌            |                      |                                                            |                                 |                 |              |                 | <b>h 🗎 </b>    | ^ |
| Vétail                                                                                       | Calendriers                                                                                                    |                            | jour du mar. 14 nov  | τ. ?                                                       |                                 |                 |              | [jour           | du 13-11-2006] | 5 |
| 1embres                                                                                      | L M M J V S D                                                                                                    |                            |                      | □   un. 13 nov.<br>08:00 Epilation laser<br>08:10<br>08:20 | mar. 14 nov.<br>Epilation laser | mer. 15 nov.    | jeu. 16 nov. | ven. 17 nov.    | sam. 18 nov.   |   |
| essources                                                                                    | 45 6 7 8 9 10 <u>11</u> 12<br>46 13 14 15 <b>16</b> 17 18 19                                                                                                    |                            |                      | 08:30<br>08:40<br>08:50                                    |                                 |                 |              |                 |                |   |
| 'ypes de rendez-vous                                                                         | 47 20 21 22 23 24 25 26<br>48 27 28 29 30                                                                                                    |                            |                      | 09:00                                                      |                                 |                 |              |                 |                |   |
| lanevas                                                                                      | décembre 2006                                                                                                    |                            |                      | 09:20<br>09:30                                             |                                 |                 |              |                 |                | - |
| utomates                                                                                     | 48 1 2 3                                                                                                    |                            |                      | 09:40<br>09:50                                             |                                 |                 |              |                 |                |   |
| ffectations                                                                                  | 49       4       5       6       7       8       9       10         50       11       12       13       14       15       16       17         51       10       00       01       00       01       00       01 |                            |                      | 10:00<br>10:10<br>10:20                                    |                                 |                 |              |                 |                |   |
| oût des mouvements                                                                           | 51         18         19         20         21         22         23         24           52         25         26         27         28         29         30         31                                       |                            |                      | 10:30<br>10:40<br>10:50                                    |                                 |                 |              |                 |                |   |
| Sestion des pièces                                                                           |                                                                                                    |                            |                      | 11:00<br>11:10                                             |                                 |                 |              |                 |                |   |
| 61003                                                                                        |                                                                                                    |                            |                      | 11:20<br>11:30                                             |                                 |                 |              |                 |                |   |
|                                                                                              |                                                                                                    |                            |                      | 11:40                                                      |                                 |                 |              |                 |                |   |
|                                                                                              |                                                                                                    |                            |                      | 12:10<br>12:20                                             |                                 |                 |              |                 |                |   |
|                                                                                              |                                                                                                    |                            |                      | 12:30<br>12:40                                             |                                 |                 |              |                 |                |   |
|                                                                                              |                                                                                                    |                            |                      | 12:50<br>13:00 Visites (ext)                               | Visites (ext)                   |                 |              |                 |                |   |
|                                                                                              |                                                                                                    |                            |                      | 13:10<br>13:20<br>13:20                                    |                                 |                 |              |                 |                |   |
|                                                                                              |                                                                                                    |                            |                      | 13:50                                                      |                                 |                 |              |                 |                |   |
|                                                                                              |                                                                                                    |                            |                      | 14:00<br>14:10                                             |                                 |                 |              |                 |                |   |
|                                                                                              |                                                                                                    |                            |                      | 14:20<br>14:30                                             |                                 |                 |              |                 |                |   |
|                                                                                              |                                                                                                    |                            |                      | 14:40<br>14:50                                             |                                 |                 |              |                 |                | ~ |
|                                                                                              | <                                                                                                    |                            |                      |                                                            |                                 |                 |              |                 | >              |   |
| 6                                                                                            |                                                                                                    |                            |                      |                                                            |                                 |                 |              |                 |                |   |

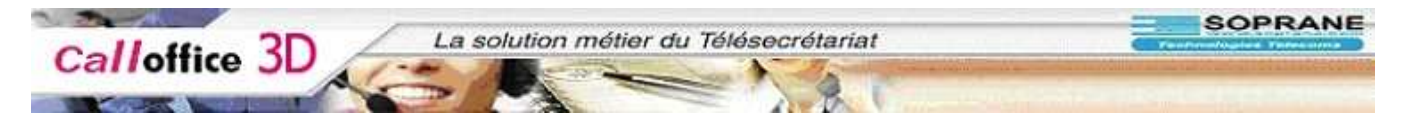

### Copie d'une semaine type

- 35. Vous pouvez faire de même pour copier une semaine mais cette fois en cliquant sur l'icône sélectionner cette semaine à l'intersection des jours et des heures
- 36. Par contre là vous avez la possibilité de cliquer sur l'icône collage spécial en haut à droite.

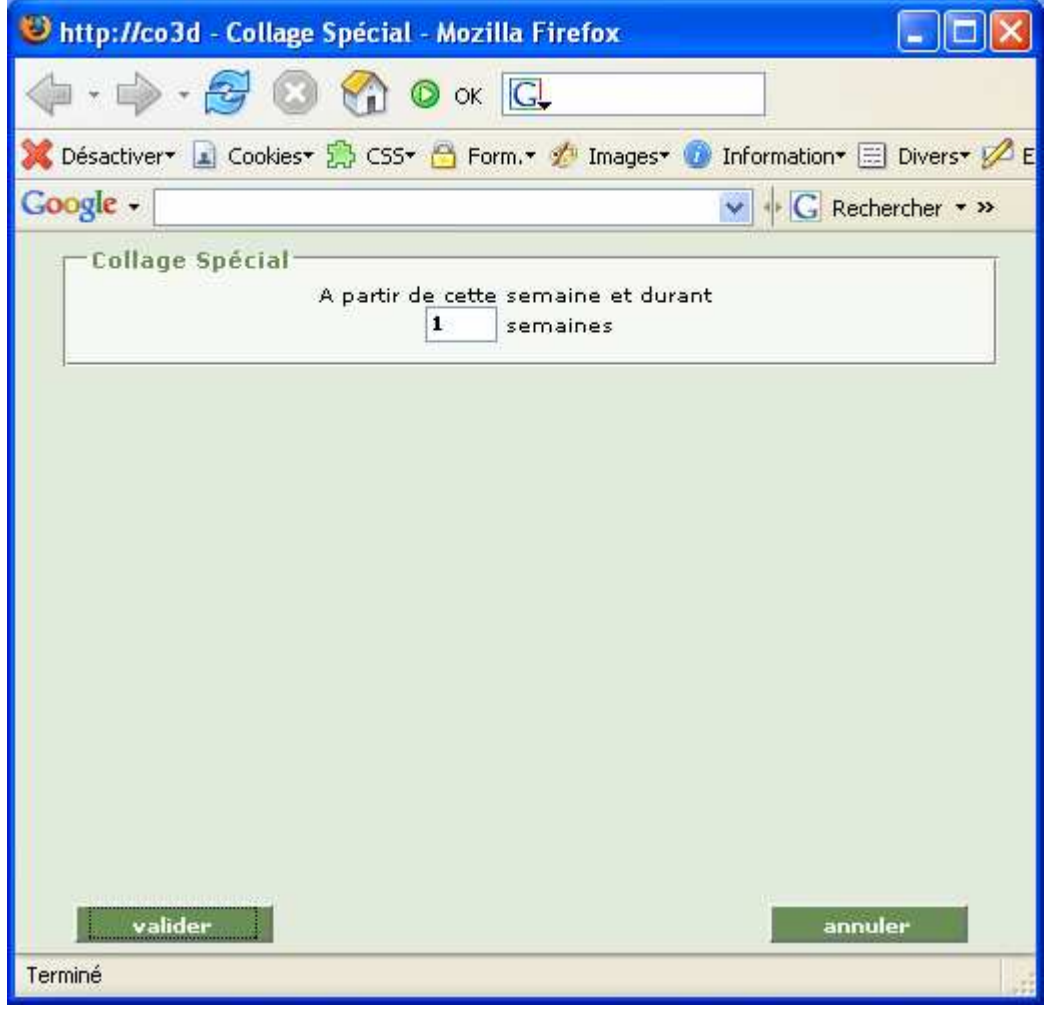

37. Cela vous permettra de copier la semaine sur x semaine à venir.

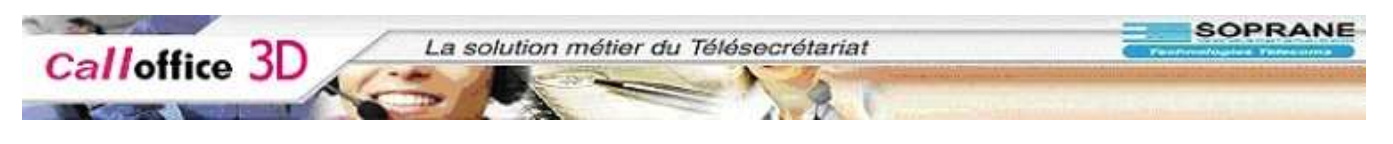

# Automates

| ookies• 🥵 CSS• 🛅 Form.• 🥠                                                                                                    | Images 👩 Information 📰 Divers 💋                                                                                                    | Entourer* 🖪 Redimensionner* 🕗 Out             | ls• 🛅 Voir Source∙ 🔝 Options•                                                                                                    |                          | Ø              |
|----------------------------------------------------------------------------------------------------|----------------------------------------------------------------------------------------------------|-----------------------------------------------|----------------------------------------------------------------------------------------------------|--------------------------|----------------|
|                                                                                                    | 💌 🕂 🖸 Rechercher 🔹 🌍                                                                                                    | ABC Orthographe 🕶 🔝 S'abonner 🔹 🙋             | Options 🖉                                                                                                    |                          |                |
| au dossier                                                                                                    | 🕨 Tableau de bo                                                                                                    | ord 🕨 Téléopérateurs 🕨 Paramétra              | ges 🕨 Facturation 🕨 Nouveau dossier                                                                                                    | admin                    |                |
|                                                                                                    | Cab TE                                                                                                    | MILI et BON Dermatol                          | ogue                                                                                                    | 🍐 12/04 à 15:19 - Cab TE | MILI et BON De |
| Dermato                                                                                                    |                                                                                                    | >                                             |                                                                                                    |                          |                |
|                                                                                                    | Agendas Messages /                                                                                                    | Appels Täches Infos Actions                   | Contacts Dossier                                                                                                    |                          |                |
|                                                                                                    |                                                                                                    |                                               |                                                                                                    |                          |                |
| Dossier - Ge                                                                                                    | stion des Automates                                                                                                    |                                               |                                                                                                    |                          |                |
| O descri                                                                                                    | atif da Pautamata                                                                                                    | • inural annai                                | O avada in annai                                                                                                    | O douring open           |                |
| Guesch                                                                                                    | otil de l'automate                                                                                                    | Jour a envoi                                  | • prochain envoi                                                                                                    | U dermer envor           |                |
|                                                                                                    |                                                                                                    |                                               |                                                                                                    |                          |                |
|                                                                                                    |                                                                                                    |                                               |                                                                                                    |                          |                |
|                                                                                                    |                                                                                                    |                                               |                                                                                                    |                          |                |
| ez-vous                                                                                                    |                                                                                                    |                                               |                                                                                                    |                          |                |
|                                                                                                    |                                                                                                    |                                               |                                                                                                    |                          |                |
|                                                                                                    |                                                                                                    |                                               |                                                                                                    |                          |                |
|                                                                                                    |                                                                                                    |                                               |                                                                                                    |                          |                |
|                                                                                                    |                                                                                                    |                                               |                                                                                                    |                          |                |
|                                                                                                    |                                                                                                    |                                               |                                                                                                    |                          |                |
|                                                                                                    |                                                                                                    |                                               |                                                                                                    |                          |                |
|                                                                                                    |                                                                                                    |                                               |                                                                                                    |                          |                |
|                                                                                                    |                                                                                                    |                                               |                                                                                                    |                          |                |
|                                                                                                    |                                                                                                    |                                               |                                                                                                    |                          |                |
| vements                                                                                                    |                                                                                                    |                                               |                                                                                                    |                          |                |
| vements                                                                                                    |                                                                                                    |                                               |                                                                                                    |                          | 3              |
| vements                                                                                                    |                                                                                                    |                                               |                                                                                                    |                          | <u>×</u>       |
| vements.                                                                                                    |                                                                                                    |                                               |                                                                                                    |                          |                |
| vements<br>èces<br>Générer t                                                                                                    | n automate du dossier "Cab TEM                                                                                                    | ILI et BON Dermatologue" <u>2</u>             |                                                                                                    |                          | ×              |
| vements<br>jèces<br><u>Générer u</u><br>d <u>é</u> tail                                                                                            | n automate du dossier "Cab TEM                                                                                                    | ILI et BON Dermatologue" <u>?</u>             | Destinataires                                                                                                    |                          |                |
| vements<br>èces<br><u>Généfrer</u><br>gétail<br>P= Choix d                                                                                         | n automate du dossier "Cab TEM<br>25 informations à envoyer                                                                                                    | ILI et BON Dermatologue" <u>2</u><br><u>2</u> | Destinataires     JEAN BON (M.)                                                                                                    |                          | ×.             |
| vements<br>èces<br><u>Cénérer u</u><br>d <u>é</u> tail<br>= Choix d                                                                                | n automate du dossier "Cab TEM<br>es informations à envoyer                                                                                                    | ILI et BON Dermatologue" 2<br>2               | ■ Destinataires<br>IEAN BON (M.)<br>TEMILI Hassen ( Dermatologur                                                                                                    |                          |                |
| rements<br>toes<br>Génáfrer u<br>détail<br>Pa Choix d<br>Données                                                                                   | n automate du dossier "Cab TEM<br>25 informations à envoyer<br>agenda 💌                                                                                                    | ILI et BON Dermatologue" <u>2</u><br><u>2</u> | ■ Destinataires<br>JEAN BON (M.)<br>TEMILI Hassen ( Dermatologur                                                                                                    |                          | ×              |
| rements<br>aces<br><u>Générer u</u><br>d <u>é</u> tail<br>– = Choix d<br><u>D</u> onnées<br>Affichage                                              | n automate du dossier "Cab TEM<br>es informations à envoyer<br>agenda<br>journalier                                                                                                    | ILI et BON Dermatologue" 2<br>2               | = Destinataires<br>JEAN BON (M.)<br>TEMILI Hassen ( Dermatologue                                                                                                    |                          |                |
| rements<br>cces<br>Générer d<br>détail<br>Ponnées<br>Affichage                                                                                     | n automate du dossier "Cab TEM<br>as informations à envoyer<br>agenda M<br>journalier M                                                                                                    | ILI et BON Dermatologue" <u>2</u><br>2<br>2   | Destinataires     IEAN BON (M.)     TEMILI Hassen ( Dermatologue                                                                                                    |                          | ×              |
| ements<br>icces<br>Générer u<br>détail<br>= Choix d<br>Bonnées<br>Affichage<br>jour à env                                                          | n automate du dossier "Cab TEM<br>es informations à envoyer<br>agenda v<br>journalier v<br>oyer : <u>p</u> lus <u>1</u> 2                                                                               | ILI et BON Dermatologue" 2<br>2               | ■ Destinataires<br>JEAN BON (M.)<br>TEMILI Hassen ( Dermatologue<br>>>                                                                                                  |                          | ×              |
| vements<br>àces<br>Générer u<br>détail<br>Ponnées<br>Affichage<br>jour à env<br>jour à env                                                         | n automate du dossier "Cab TEM<br>es informations à envoyer<br>agenda<br>journalier<br>oyer : plus<br>0 ; 2<br>oyer : moins                                                                             | ILI et BON Dermatologue" <u>2</u><br>2        | Destinataires     JEAN BON (M.)     TEMILI Hassen ( Dermatologue     >>                                                                                                 |                          |                |
| vements<br>èces                                                                                                    | n automate du dossier "Cab TEM<br>es informations à envoyer<br>agenda yournalier<br>over : plus<br>over : moins 1 2<br>2                                                                                | ILI et BON Dermatologue" 2<br>2               | Destinataires     JEAN BON (M.)     TEMILI Hassen ( Dermatologue     >>     Paramètres d'envoi                                                                          |                          |                |
| vements<br>èces<br>Générer t<br>détail<br>e Choix d<br>Données<br>Affichage<br>jour à env<br>jour à env                                            | n automate du dossier "Cab TEM<br>es informations à envoyer<br>agenda<br>journalier<br>oyer : plus<br>t<br>oyer : moins<br>t<br>s concernés                                                             | ILI et BON Dermatologue" 2<br>2<br>2          | Destinataires JEAN BON (M.)<br>TEMILI Hassen ( Dermatologue<br>>> Paramètres d'envoi Lundi                                                                              |                          |                |
| vements<br>èces<br>Cénérer u<br>détail<br>= Choix d<br>Bonnées<br>Affichage<br>jour à env<br>jour à env                                            | n automate du dossier "Cab TEM<br>as informations à envoyer<br>agenda yournalier<br>oyer : plus<br>oyer : moins 1 2<br>s concernés                                                                      | ILI et BON Dermatologue" <u>?</u><br>2        | Destinataires     JEAN BON (M.)     TEMILI Hassen ( Dermatologue     >>     Paramètres d'envoi      Lundi     Lundi                                                     |                          |                |
| vements<br>ièces                                                                                                    | n automate du dossier "Cab TEM<br>es informations à envoyer<br>agenda<br>journalier<br>oyer : <u>p</u> lus<br>1 <u>2</u><br>oyer : <u>m</u> oins<br>s concernés                                         | ILI et BON Dermatologue" 2<br>2               | Destinataires          IEAN BON (M.)         TEMILI Hassen ( Dermatologur         >>         = Paramètres d'envoi         Lundi         Mardi         Mordi             |                          |                |
| vements<br>ièces<br>Générer u<br>détail<br>= Choix d<br>Bonnées<br>Afficiage<br>jour à env<br>jour à env<br>= Membre<br>IFAN                       | n automate du dossier "Cab TEM<br>as informations à envoyer<br>agenda v<br>journalier s<br>journalier s<br>oyer : plus 1 2<br>s concernés<br>aon (m.)<br>Hassen ( Dermatologue                          | ILI et BON Dermatologue" 2<br>2<br>6          | Destinataires JEAN BON (M.) TEMILI Hassen (Dermatologue >> Paramètres d'envoi Lundi Mardi Mardi Iendi Iendi                                                             |                          |                |
| vements<br>ièces<br>Génáferer<br>Données<br>Affichage<br>jour à env<br>jour à env<br>jour à env<br>membre<br>Temil                                 | n automate du dossier "Cab TEM<br>as informations à envoyer<br>agenda v<br>journalier v<br>oyer : glus <u>1</u> <u>2</u><br>oyer : moins <u>2</u><br>s concernés<br>aoN (M.)<br>I Hassen ( Dermatologue | ILI et BON Dermatologue" 2<br>2               | Destinataires    IEAN BON (M.)   TEMILI Hassen ( Dermatologur   >>   Paramètres d'envoi    Lundi   Mardieli   Paramètredi   Derdredi                                    |                          |                |
| vements<br>èces<br>Générer u<br>détail<br>= Choix d<br><u>B</u> onnées<br><u>A</u> ffichage<br>jour à env<br>jour à env<br>= Membre<br><u>JEAN</u> | n automate du dossier "Cab TEM<br>as informations à envoyer<br>agenda v<br>journalier v<br>oyer : plus 1 2<br>oyer : moins 1 2<br>s concernés<br>SoN (M.)<br>Hassen ( Dermatologu                       | ILI et BON Dermatologue" 2<br>2               | Destinataires     JEAN BON (M.)     TEMILI Hassen ( Dermatologue     >>     Paramètres d'envoi     Lundi     Merdi     Merdi     Jeudi     Vendedi                      |                          |                |
| ements<br>cces<br>Générer u<br>détail<br>Ponnées<br>Affichage<br>jour à env<br>jour à env<br>jour à mor<br>TemIL                                   | n automate du dossier "Cab TEM<br>as informations à envoyer<br>agenda v<br>journalier v<br>oyer : plus 1 2<br>oyer : moins 2 2<br>s concernés<br>so () (Chi)<br>L Hassen () Dermatologue                | ILI et BON Dermatologue" 2<br>2<br>9          | Destinataires       IEAN BON (M.)       TEMILI Hassen ( Dermatologur       >>   Paramètres d'envoi       Lundi       Mardii       Percredi       Deud dii       Simeche |                          |                |

- 38. Dans la partie supérieure de la fenêtre apparaîtra les automates déjà créés pour ce client
- 39. Dans la partie inférieure, le détail d'un automate sélectionné ou la fenêtre de création d'un automate.
- 40. Pour créer un automate, cliquer sur l'icône nouvel automate en haut à droite de la fenêtre.

| п пенег он телезестетатат. содіслет, реплал                                                                                                    | епсе тегерлопіцие - мохітка і п'ет                                | <sup>yx</sup>                                                                                              |                                                                                |                                                |
|----------------------------------------------------------------------------------------------------|-------------------------------------------------------------------|----------------------------------------------------------------------------------------------------|--------------------------------------------------------------------------------|------------------------------------------------|
| K C.                                                                                                    |                                                                   |                                                                                                    |                                                                                |                                                |
| Form.* 🛷 Images* 🕖 Information* 📃 Divers* 💋 Ei                                                                                                    | ntourer* 🖪 Redimensionner* 🕗 Outils*                              | Voir Source* 🔝 Options*                                                                                    |                                                                                | 0 0                                            |
| 💉 🕈 🖸 Rechercher 🔹 🌍                                                                                                    | 🍟 Orthographe 🔹 🔂 S'abonner 🔹 🚾<br>• Téléopérateurs 🔹 Paramétraqé | Options 🔗<br>es 🕨 Facturation 🔺 Nouveau dossier                                                            | Radmin                                                                         |                                                |
| Cab TEM                                                                                                    |                                                                   |                                                                                                    | 💧 12/04 à 15:19 - Cab TEMILI (                                                 | et BON De                                      |
|                                                                                                    |                                                                   | lue                                                                                                    |                                                                                |                                                |
| Anandas Massanas An                                                                                                    | nels Tâches Infos Actions Co                                      | ntarts Dossier                                                                                             |                                                                                |                                                |
|                                                                                                    |                                                                   |                                                                                                    |                                                                                | -                                              |
| ssier - Gestion des Automates                                                                                                    |                                                                   |                                                                                                    |                                                                                | - 😵 🖄 🗅                                        |
|                                                                                                    |                                                                   |                                                                                                    | 1                                                                              |                                                |
| descriptin de l'adtoniate                                                                                                    |                                                                   | <b>O</b> prochain choor                                                                                    |                                                                                |                                                |
|                                                                                                    |                                                                   |                                                                                                    |                                                                                |                                                |
|                                                                                                    |                                                                   |                                                                                                    |                                                                                | <u>8</u>                                       |
| énérer un automate du dossier "Cab TEMIL                                                                                                    | et BON Dermatologue" 2                                            |                                                                                                    |                                                                                |                                                |
| iénérer un automate du dossier "Cab TEMIL<br>tail fax agenda                                                                                                    | Let BON Dermatologue" <u>2</u><br>] 2                             | Destinataires                                                                                              | TEMUL Harcon ( Dermetelou)                                                     |                                                |
| sénérer un automate du dossier "Cab TEMIL<br>tail [fax agenda<br>■ Choix des informations à envoyer<br>Données agenda ♥                                                                                                    | ( et BON Dermatologue" 2<br>] 2                                   | Destinataires  JEAN BON (M.)                                                                               | TEMILI Hassen ( Dermatologu                                                    | ) <u>&lt;&lt;</u>                              |
| iénérer un automate du dossier "Cab TEMIL<br>tail fax agenda<br>• Choix des informations à envoyer<br>2onnées<br>2frichage                                                                                                    | f et BON Dermatologue" 2<br>2                                     | ■ Destinataires                                                                                            | TEMILI Hassen ( Dermatologu                                                    | e) <<                                          |
| iénérer un automate du dossier "Cab TEMILi<br>tail [fax agenda<br>■ Choix des informations à envoyer<br>Données<br>Affichage<br>jour à envoyer : plus 1 2<br>jour à envoyer : moins 1 2                                                                                                    | I et BON Dermatologue" <u>2</u><br>] 2                            | Destinataires JEAN BON (M.)  >>                                                                            | TEMILI Hassen ( Dermatologu                                                    | <ul> <li>&gt;&gt;</li> <li>&gt;&lt;</li> </ul> |
| Sénérer un automate du dossier "Cab TEMIL<br>tail fax agenda<br>■ Choix des informations à envoyer<br>Données<br>Affichage<br>journ à envoyer : plus<br>jour à envoyer : moins<br>■ Membres concernés                                                                                                    | Let BON Dermatologue" 2<br>2                                      | ■ Destinataires<br>JEAN BON (M.)<br>>><br>■ Paramètres d'envoi                                             | TEMILI Hassen ( Dermatologu<br>Mardi <<                                        | e) <<                                          |
| sénérer un automate du dossier "Cab TEMIL<br>tail fax agenda<br>■ Choix des informations à envoyer<br>Qonnées<br>Affichage<br>jour à envoyer : plus<br>jour à envoyer : moins<br>■ Membres concernés<br>JEAN BON (M.)                                                                                                    | ( et BON Dermatologue" 2<br>2<br>Hassen ( Dermatologue) <<        | Destinataires       JEAN BON (M.)       >>   Paramètres d'envoi       Vendredi       Samedi       Dimanche | TEMILI Hassen ( Dermatologu                                                    | e) <<                                          |
| sénérer un automate du dossier "Cab TEMIL<br>stail [fax agenda<br>■ Choix des informations à envoyer<br>Données<br>Affichage journalier ♥<br>jour à envoyer : plus 1 2<br>jour à envoyer : moins 1 2<br>■ Membres concernés<br>JEAN BON (M.) ▼ TEMILI                                                                                                    | I et BON Dermatologue" 2<br>2<br>Hassen ( Dermatologue) <<        | Destinataires   JEAN BON (M.)   >>   Paramètres d'envoi   Vendredi   Samedi   Dimanche                     | TEMILI Hassen ( Dermatologu<br>Mardi_<<<br>Lundi_<<<br>Jeudi_<<<br>Mercredi_<< | e) <<                                          |
| iénérer un automate du dossier "Cab TEMILi<br>tail [fax agenda<br>■ Choix des informations à envoyer<br>Données<br>Affichage<br>jour à envoyer : plus<br>jour à envoyer : moins<br>■ Membres concernés<br>JEAN BON (M.)<br>>>                                                                                                    | L et BON Dermatologue" 2<br>2<br>'Hassen ( Dermatologue) <<       | Destinataires   JEAN BON (M.)   >>   Paramètres d'envoi   Vendredi   Samedi   Dimanche                     | TEMILI Hassen ( Dermatologu<br>Mardi_<<<br>Lundi_<<<br>Jeudi_<<<br>Mercredi_<< | <ul> <li>≥</li> </ul>                          |
| sénérer un automate du dossier "Cab TEMIL<br>itail fax agenda<br>■ Choix des informations à envoyer<br>■ Choix des informations à envoyer<br>■ Sonnées<br>Affichage<br>jour à envoyer : plus<br>iour à envoyer : plus<br>■ Membres concernés<br>■ Membres concernés<br>■ JEAN BON (M.)<br>■ Sormat html ♥                                                                                                    | I et BON Dermatologue" 2<br>2<br>Hassen ( Dermatologue) <<        |                                                                                                    | TEMILI Hassen ( Dermatologu<br>Mardi <<<br>Lundi <<<br>Judi <<br>Mercredi <<   | ≥)<<                                           |
| Śnérer un automate du dossier "Cab TEMIL!         ail       fax agenda         • Choix des informations à envoyer         ionnées       agenda         ffichage       journalier         pur à envoyer : plus       1       2         iur à envoyer : moins       1       2         Membres concernés       1       2         JEAN BON (M.)       Imail       TEMIL!         >>       >>       Format         oi par mail       Format       html | I et BON Dermatologue" 2<br>2<br>Hassen ( Dermatologue) <<        | <ul> <li>Destinataires         JEAN BON (M.)</li></ul>                                                     | TEMILI Hassen ( Dermatologu<br>Mardi <<<br>Lundi <<<br>Mercredi <<             | ) <<                                           |

- 41. Saisir les informations puis valider
- 42. A savoir,
- 43. Dans jour à envoyer plus, il faut mettre le jour des information a envoyer lors du déclenchement de l'automate.(ex si le vendredi vous voulez envoyer le 'agenda du lundi suivant vous devrez écrire 3).

# Affectation

44. C'est dans cette partie que vous pouvez affecter ou des affecter des opérateurs

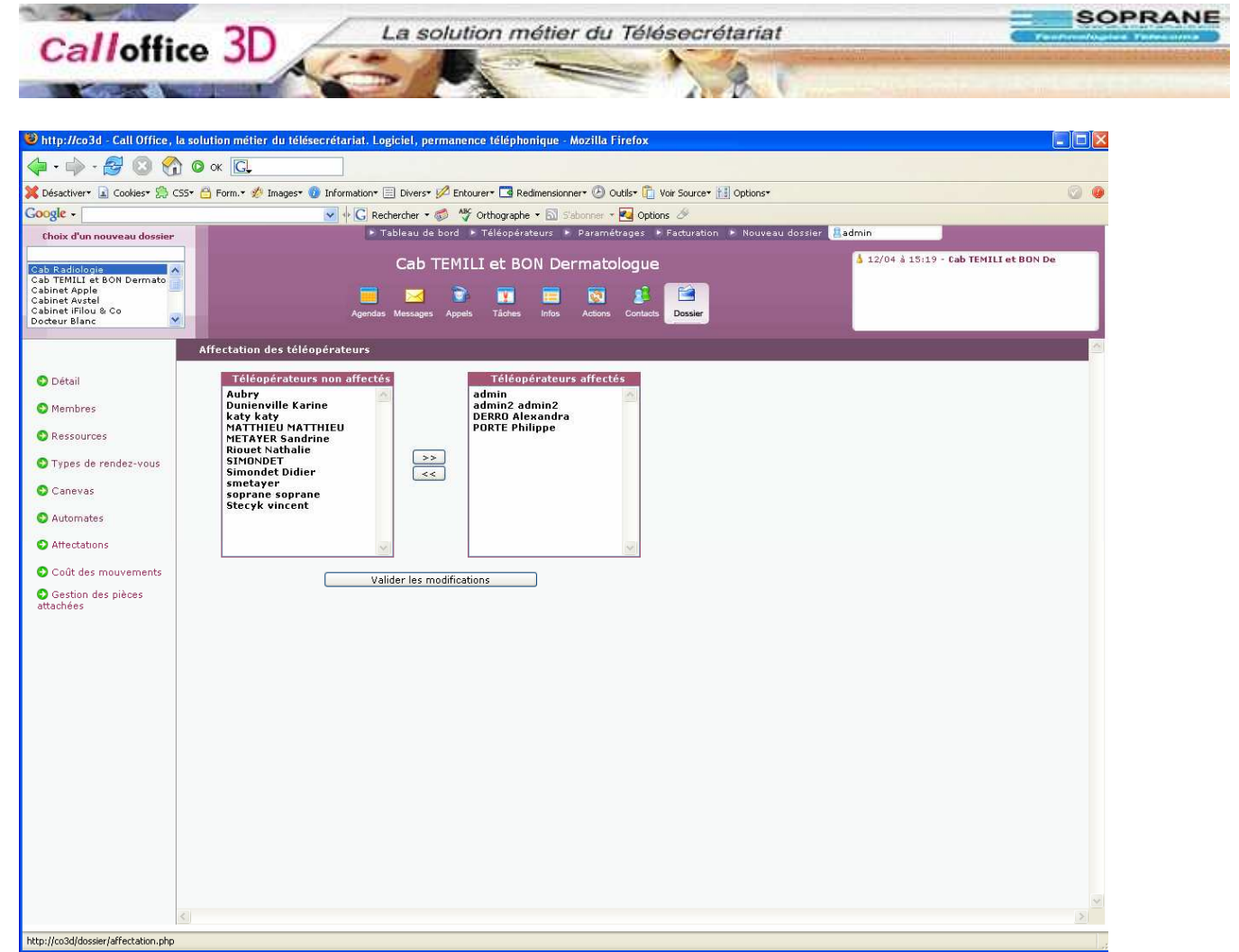

- 45. pour cela il faut juste double cliquer sur les nom afin de les basculer d'une colonne à l'autre
- 46. a la fin, il faut valider les modifications.

### Coût des mouvements

47. C'est dans cette partie que vous pouvez modifier spécifiquement le coût des mouvements à appliquer pour le dossier

| tp://co3d - Call Office, la solu                                                                                         | tion métier du télésecrétariat. Logiciel, permanence téléphonique - Mozilla Firefox                                                                                                    |                                        |
|----------------------------------------------------------------------------------------------------|----------------------------------------------------------------------------------------------------|----------------------------------------|
|                                                                                                    |                                                                                                    | @ <b>@</b>                             |
| activer. a counes, 20 cos.                                                                                               | Promit. * Enderse v C Bechercher * A Ar Orthographe * S Statopper * Ontions                                                                                                    |                                        |
| oix d'un nouveau dossier                                                                                                 | ▶ Tableau de bord 	► Téléopérateurs 	► Paramétrages 	► Facturation 	► Nouveau dossier                                                                                                    | admin                                  |
| Radiologie                                                                                                    | Cab TEMILI et BON Dermatologue                                                                                                    | 🛓 12/04 à 15:19 - Cab TEMILI et BON De |
| D                                                                                                    | ossier - Modification des couts attribués aux mouvements                                                                                                    |                                        |
| Membres Membres Ressources Types de rendez-vous Canevas Automates Automates Coût des mouvements Gestion des pièces chées | <pre>© Coût par type de mouvement 2<br/>Section des rendez-vous:<br/>création: 1 € -modification: 1 € -suppression: 1 €<br/>copie: 1 € -déplacement: 1 € -blocage: 1 €<br/>Section des messages:<br/>création: 1 € -modification: 1 €<br/>création: 1 € -modification: 1 €<br/>Section des renterts:<br/>création (1 € € -modification: 1 € -suppression: 1 €<br/>Autres mouvement:<br/>création d'un mouvement: 1 € -création dossier 1 €<br/>envoie d'un fax: 2 € -envoie d'un mail 0 €<br/>envoie d'un SMS: 2 € -appel pris: 1 €</pre> |                                        |
| <.                                                                                                    | valider annuler                                                                                                    | <u>M</u>                               |

48. Modifier les informations puis valider

# Gestion des pièces attachées

49. CO3D permet la gestion des pièces attachées afin de pouvoir les supprimer du serveur quand elles n'ont plus lieu d'être

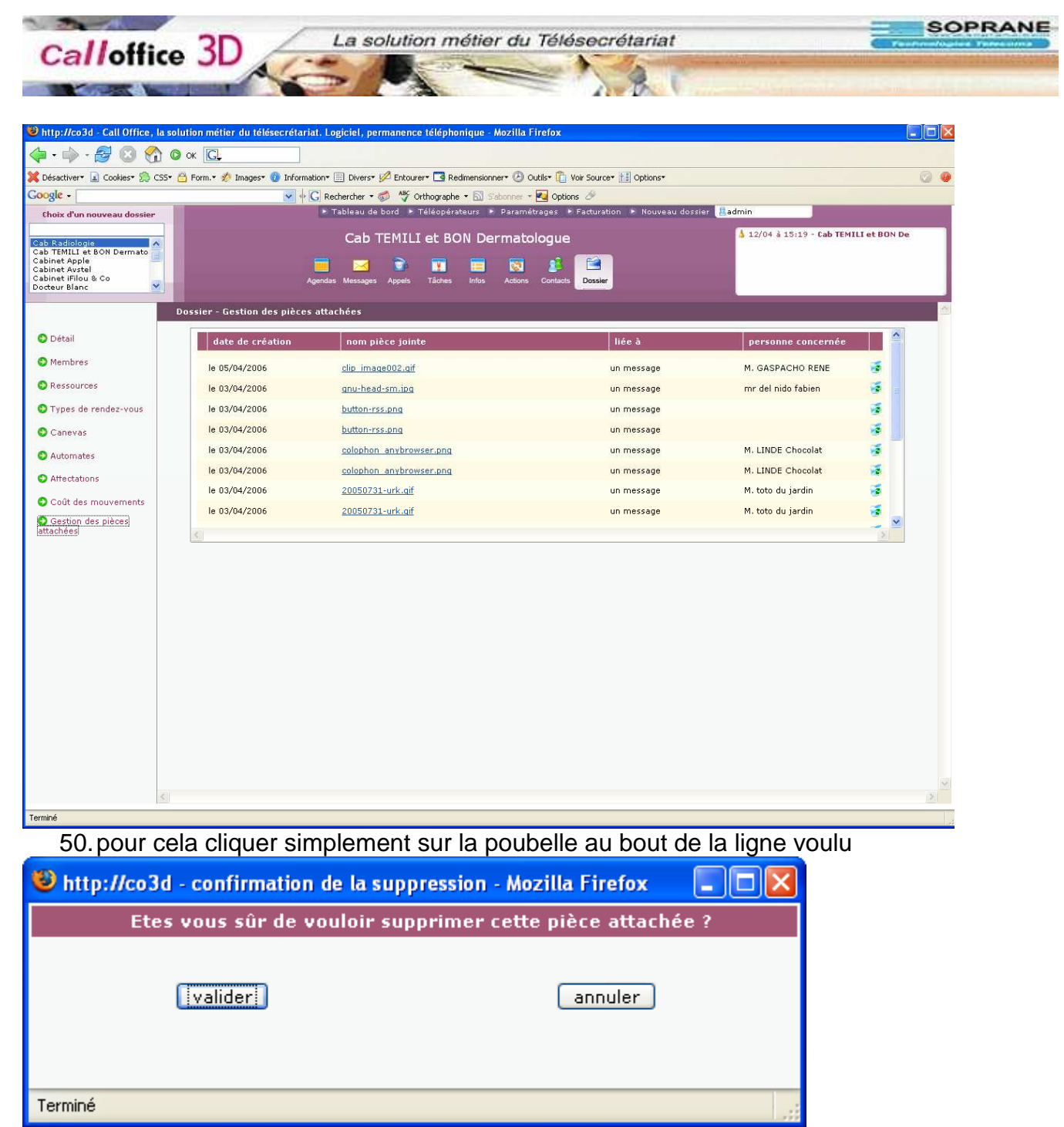

51. puis valider la suppression

52. Des que vous vous êtes identifié, vous arrivez sur le tableau de bord